#### O QUE VOCÊ PODE FAZER COM O MEDIA BROWSER?

"MediaBrowser expande as funcionalidades dos vídeos gravados em sua filmadora. É só seguir as intruções na tela para ususfruir de tais funções.

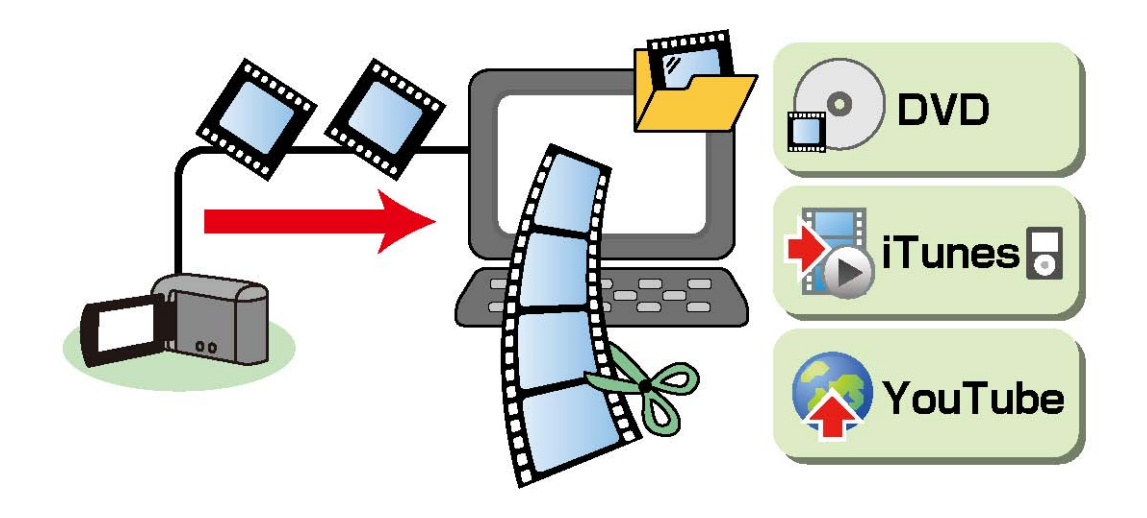

- Gravar Dvds
- Salvar no computador
- Exportar para o iTunes
- Upload para o YouTube
- Reproduzir os vídeos
- Gerenciar os vídeos
- Editar os vídeos

#### UTILIZANDO OS VÍDEOS ARMAZENADOS NA FILMADORA.

Você pode gravar seus vídeos direto em um DVD, ou salvá-los em seu computador facilmente atraves dos menus no display da filmadora.

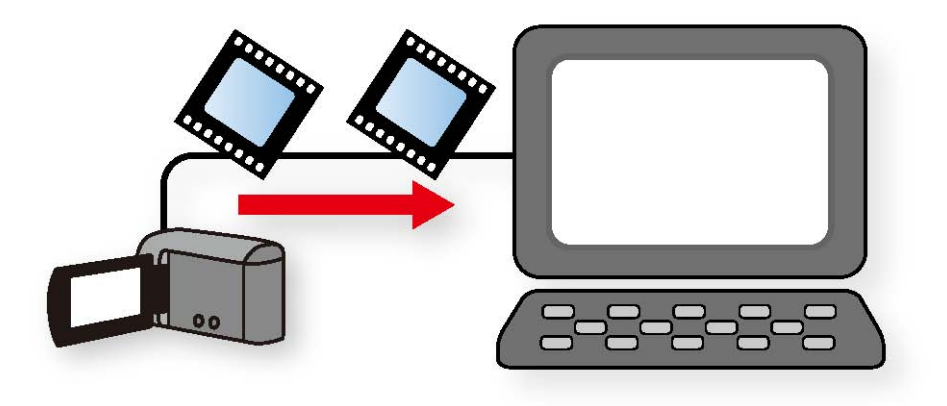

#### **Gravar DVDS**

Grave DVDs para reproduzir em seu DVD player. Seguindos as instruções você cria DVDs sem ter de acessar diversas funções no PC.

\*Arquivos que já tenham sido gravados pela função Direct DVD não serão gravados novamente. 1 – Coloque um DVD no drive para gravação.
 Encerre todos os aplicativos abertos.Inclusive
 Internet Explorer.

2 – Conecte a filmadora no computador

3 – Pressione o botão "Direct DVD" na filmadora.

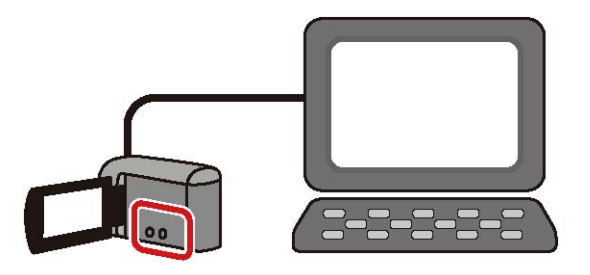

A Tela do MediaBrowser Direct Disc Irá abrir na tela do computador e a gravação se iniciará \*Se a mensagem "Insira um novo disco" for exibida, coloque uma nova mídia no drive de gravação. 5 cópias podem ser gravadas na mesma operação.

O Disco foi criado.

Quando estiver utilizando um disco DVD-RW/DVD+RW o contéudo existente no disco será excluido. Se a exclusão for cancelada a gravação também estará cancelada. SELECIONANDO VÍDEOS PARA GRAVAR NO DVD.

1 – Coloque um DVD no drive para gravação.Encerre todos os aplicativos abertos.InclusiveInternet Explorer.

2 – Conecte a filmadora no computador

3 – Selecione [CREATE DVD] no menu da Filmadora.

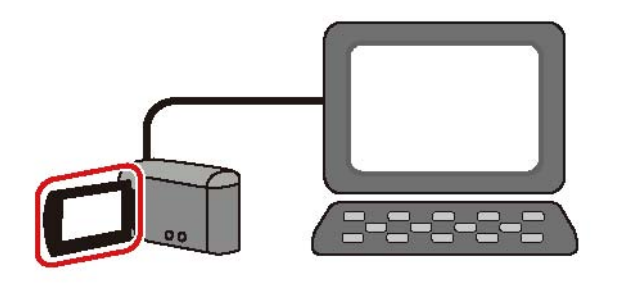

A tela de gravação de DVD do MediaBrowser irá abrir automaticamente.

PASSO 1:SELECIONE OS VÍDEOS INDIVIDUALMENTE.

Clique e arraste o arquivo a ser gravado para a parte inferior da tela

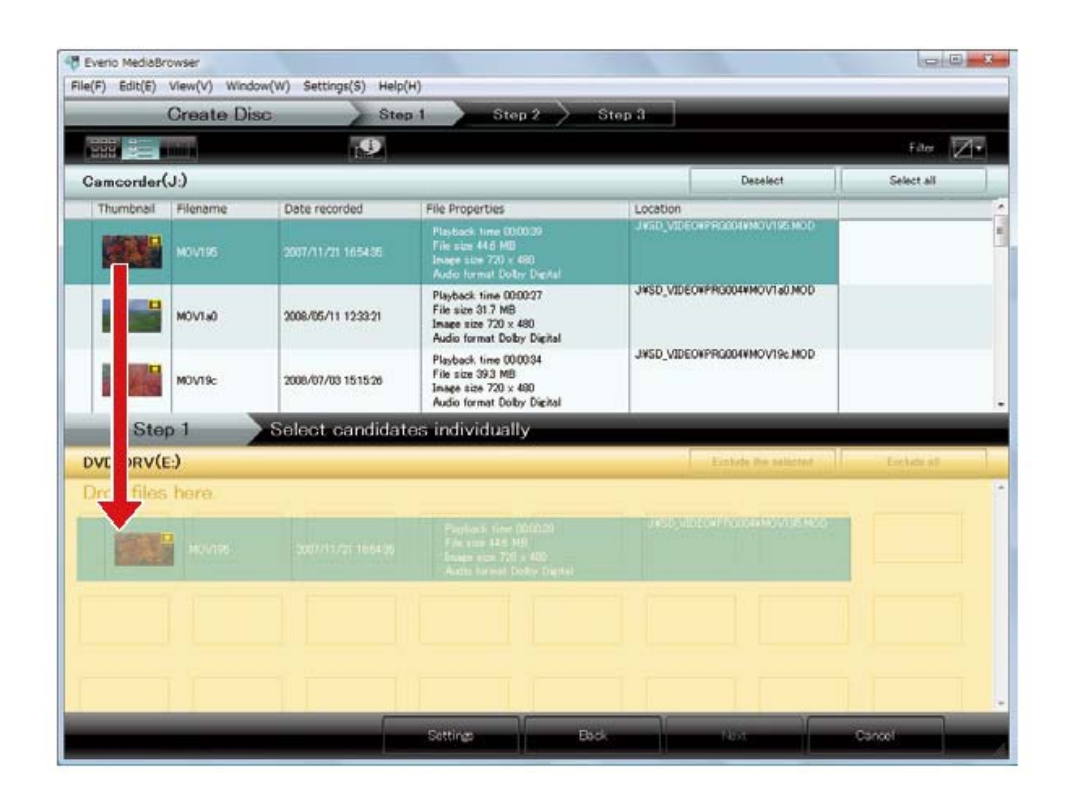

Se algum video for selecionado por engano: Selecione o vídeo e clique em "Deselect". Clique em [Settings]

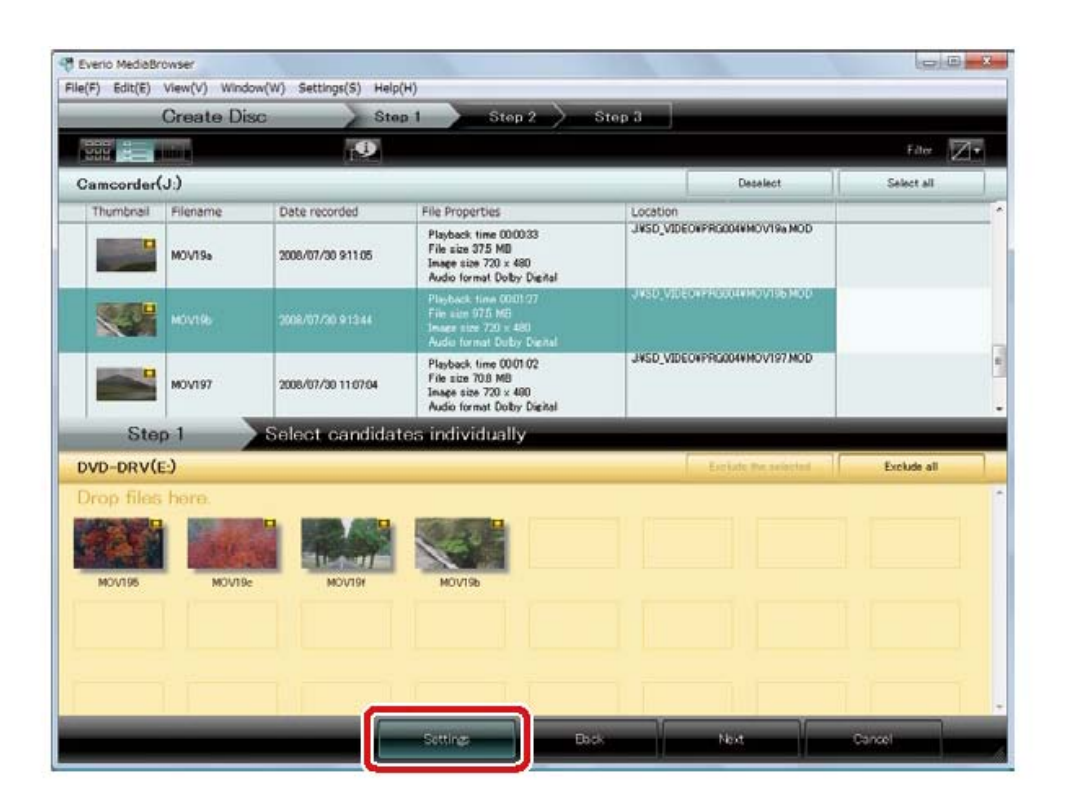

Verifique as condições de gravação e clique em [OK]

| Disc Creation Settings |           |
|------------------------|-----------|
|                        |           |
| 4                      | H H       |
| Writing Drive:         | •         |
| Disc size              |           |
| 12cm                   |           |
| Disc Erase             |           |
| 🖲 Quick Erase          |           |
| 🔘 Complete Erase       |           |
|                        |           |
|                        | OK Cancel |

# Clique em [NEXT]

# PASSO 2: CONFIRMAÇÃO

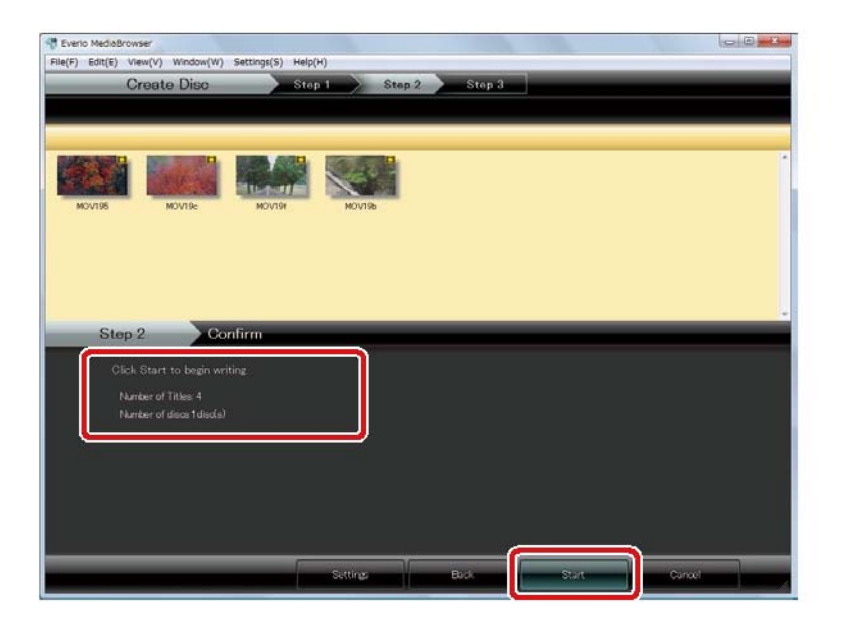

- Número de Títulos: Um arquivo possui um título
- Número de discos: Mostra a quantidade de mídias que será necessário para gravar todos os vídeos.
- Para mudar os vídeos a serem gravados, clique em [Back] e volte ao passo 1.
- Para alterar as configurações de gravação clique em [Settings] e altere o necessário.

A Gravação irá iniciar.

## PASSO 3: GRAVAÇÃO

Quando 2 ou mais discos são necessários: Se a mensagem "Set a new Disc" for exibida insira outra mídia no drive de gravação.

Clique [OK] quando a mensagem de finalização aparecer.

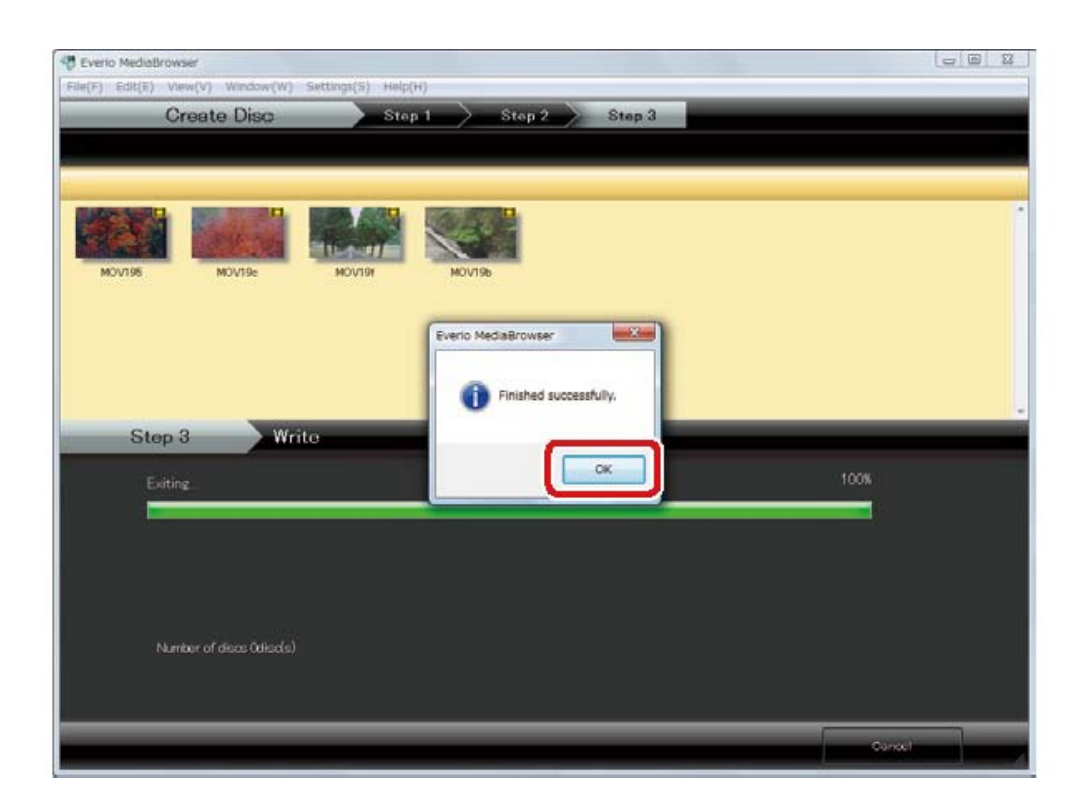

Se você clicar em [Cancel] durante a gravação o disco não poderá ser utilizado para iniciar outra gravação.

## SALVANDO OS VÍDEOS NO COMPUTADOR

Você pode selecionar os vídeos gravados no HD, ou no cartão de memória da sua filmadora e salvá-los em seu PC.

1 – Conecte a filmadora no PC

2 – Selecione [BACK UP] no menu da filmadora. A tela de comando do Media Browser irá aparecer.

PASSO 1 – SELECIONANDO O LOCAL NO COMPUTADOR.

Selecione o local aonde você deseja armazenar seu vídeo.

1 – Coloque um DVD no drive para gravação.
 Encerre todos os aplicativos abertos.Inclusive
 Internet Explorer.

2 – Conecte a filmadora no computador

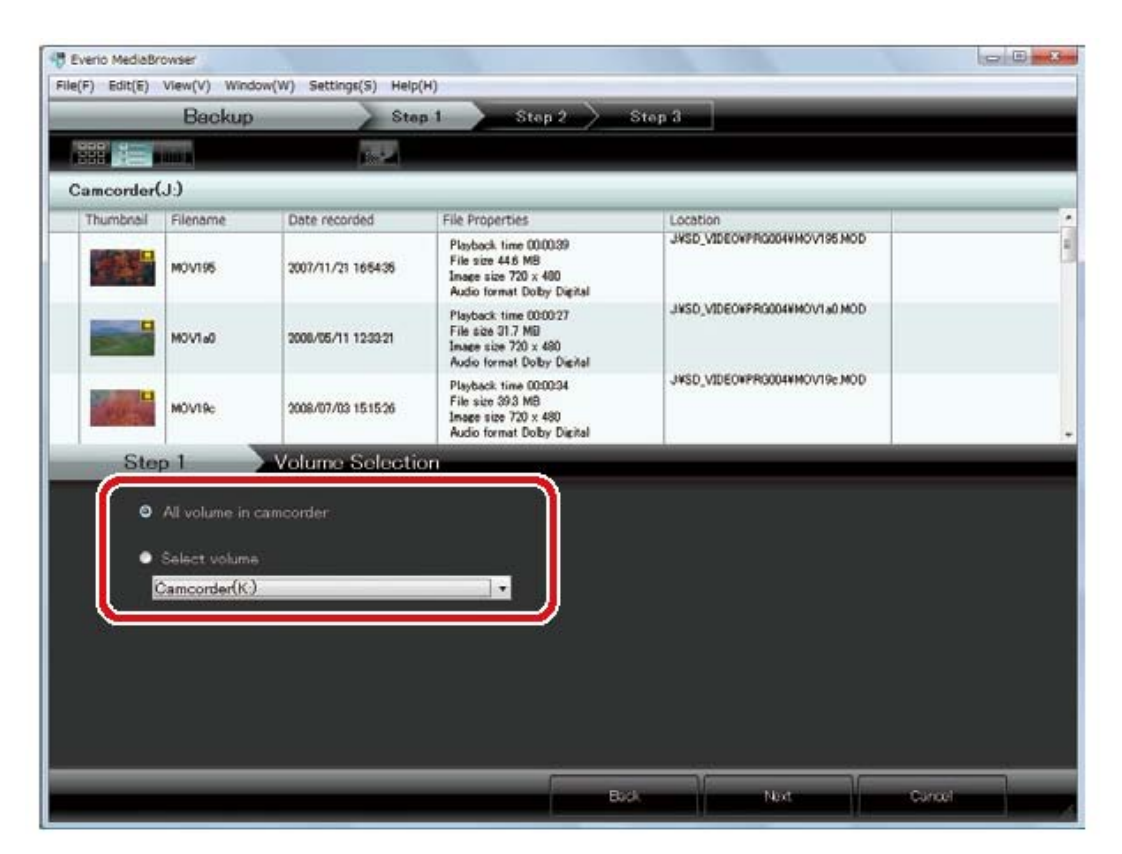

## Clique em [NEXT]

## PASSO 2: CONFIRMAÇÃO

- Destination to save files: Local aonde os vídeos serão gravados
- Number of scenes: Número de vídeos salvos no computador
- Necessary Capacity: Capacidade necessária para salvar os vídeos no computador.
- Free Space: Espaço livre no local escolhido para gravar os vídeos.

Necessária capacidade superior para concluir a gravação.

"File cannot be saved. Changing the saving destination"

Para mudar o local de gravação mude o "Primary destination" em [Preferences] no menu [Settings]

A gravação irá iniciar.

PASSO 3: BACKUP

Clique [OK] quando a mensagem de finalização aparecer.

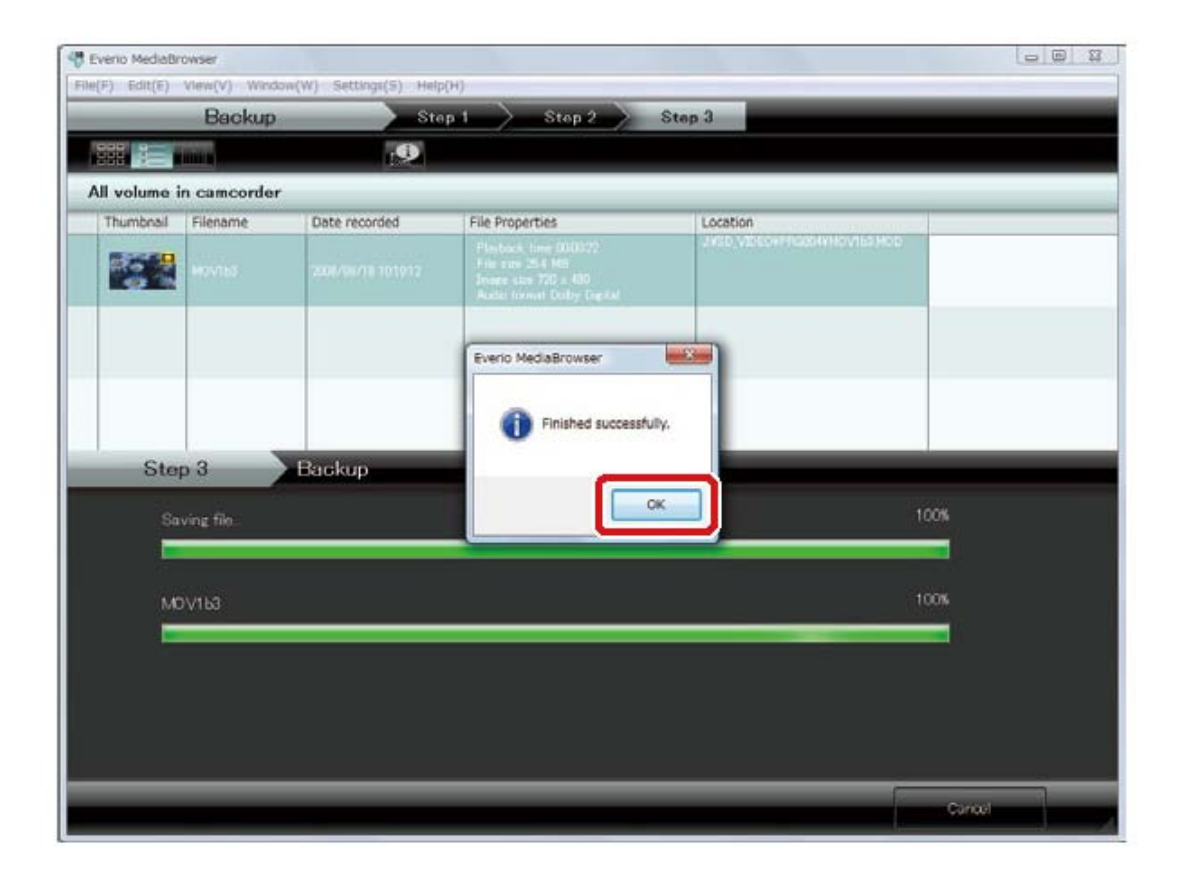

Os vídeos que foram salvos irão aparecer no MediaBrowser Library.

#### EXPORTANDO VÍDEOS PARA O iTUNES

#### EXPORTANDO

Os vídeos com configuração para exportação para o iTunes são convertidos para o formato suportado pelo programa e adicionados ao mesmo.

\*Para exportar para o iTunes é necessário configurar a filmadora antecipadamente.Para intruções sobre como configurar a filmadora, consulte o manual de instruções. É necessário que o iTunes esteja instalado no compuatdor aonde será feita a transferência.

1- Conecte a filmadora no PC

2 – Pressione o botão [EXPORT] na filmadora.
\* Você pode selecionar também [Export to Library] no menu da filmadora.

\* A tela de comando do MediaBrowser irá aparecer.

#### PASSO 1: SELECIONE OS VÍDEOS

Selecione e arraste o vídeo a ser exportado para a parte inferior do programa, como indica a figura:

|             | Export     | Step                | 1 Stop 2 8                                                                                       | Stop 3                       |              |
|-------------|------------|---------------------|--------------------------------------------------------------------------------------------------|------------------------------|--------------|
|             | and a      | <b>19</b>           |                                                                                                  |                              | Filter 10    |
| Camcorder   | (J.)       |                     |                                                                                                  |                              |              |
| Thumbnail   | Filename   | Date recorded       | File Properties                                                                                  | Location                     |              |
|             |            |                     | Plasback liner (000039<br>File star 44.6 MB<br>Insee size 720 x 400<br>Audio format Doby Digital | JASD VIDEON/PODON/HOV195.HOD |              |
|             | MOVIa0     | 2008/05/11 12:39:21 | Playback time 00:00:27<br>File size 31.7 MB<br>Insee size 720 x 490<br>Audio format Doby Disital | JISD_VIDEOWPR0004VMOV1+0 MOD |              |
|             | MOVTRe     | 2008/07/03 15:15:26 | Playback time 0000:34<br>File size 39.3 MB<br>Image size 720 x 480<br>Audio format Dolby Digital | J#SD_VIDEO#PR000##MOV19e.MOD |              |
| Ste         | p 1        | Select candidate    | es individually                                                                                  |                              |              |
| D:¥I arsi¥u | ser¥Videos |                     |                                                                                                  | Exclude the pelected         | Toutate all. |
| Orc files   | s here.    |                     |                                                                                                  |                              |              |
|             | Maxim      |                     | Plastack time 01(029)<br>File size 44.0 MD<br>Invage size 703 400<br>Auto tormat Doby Digital    |                              |              |
|             |            |                     |                                                                                                  |                              |              |
|             |            |                     |                                                                                                  |                              |              |

Para exibir todos os vídeos:

Clique no icone (imagem) para desabilitar o filtro e todos os vídeos serem exibidos.

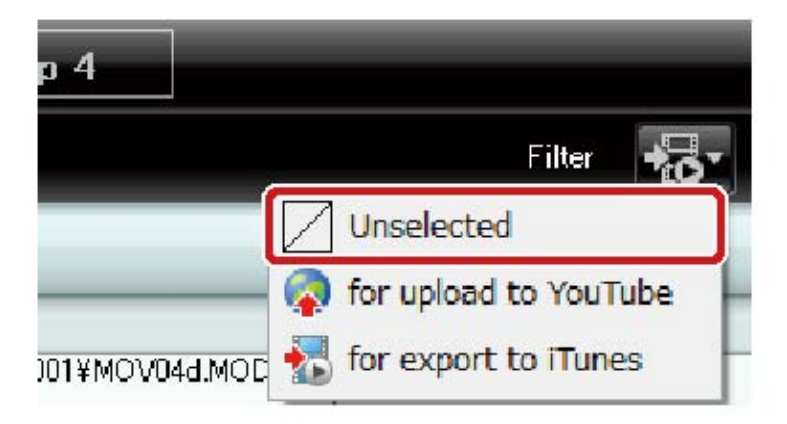

#### Clique em [NEXT]

#### PASSO 2: CONFIRMAÇÃO

Confira a seleção e clique em [Settings]

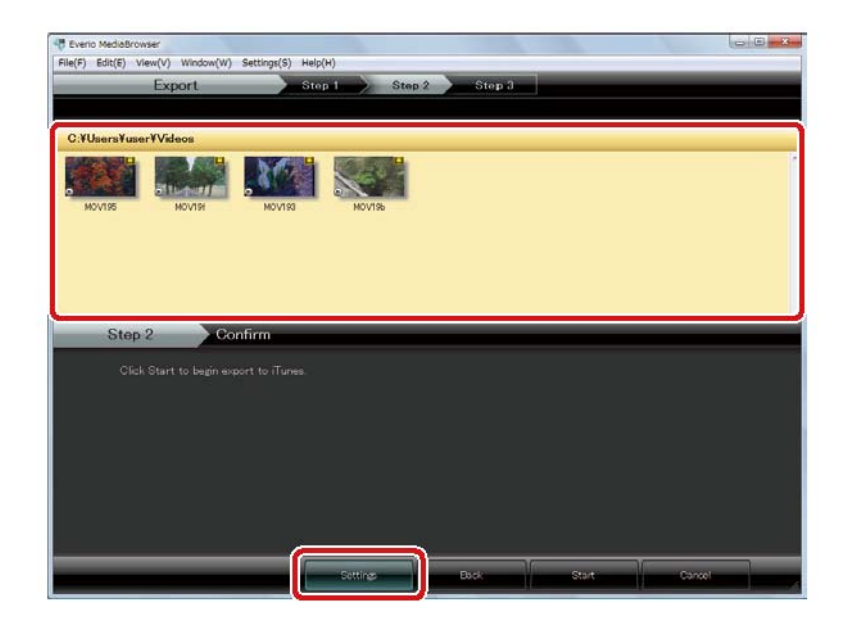

Confira as configurações e clique em [OK]

| C ¥Llooro¥uper¥\/ideee |        |
|------------------------|--------|
|                        | Browse |
| Quality:               |        |
| 🖱 High quality         |        |
| Standard quality       |        |
|                        |        |

- Destination to save converted files (for export to iTunes) : Seleciona o local anode os videos serão armazenados no PC.
- Quality:

- High Quality: Cria arquivos em alta definição para exportar para o iTunes
- Standart Quality: Cria arquivos para o iTunes em qualidade intermediária.

## Clique [Start]

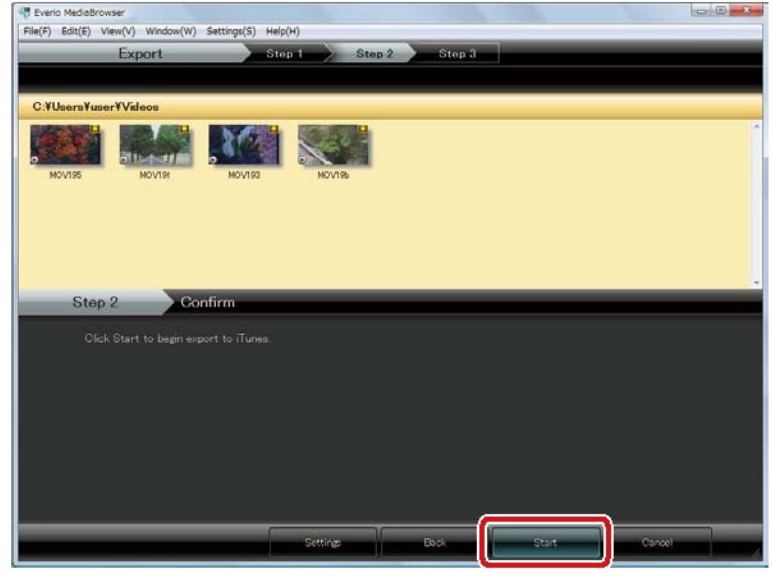

• A conversão e transferência para o iTunes irá começar.

Clique em [OK] quando a mensagem de finalização aparecer.

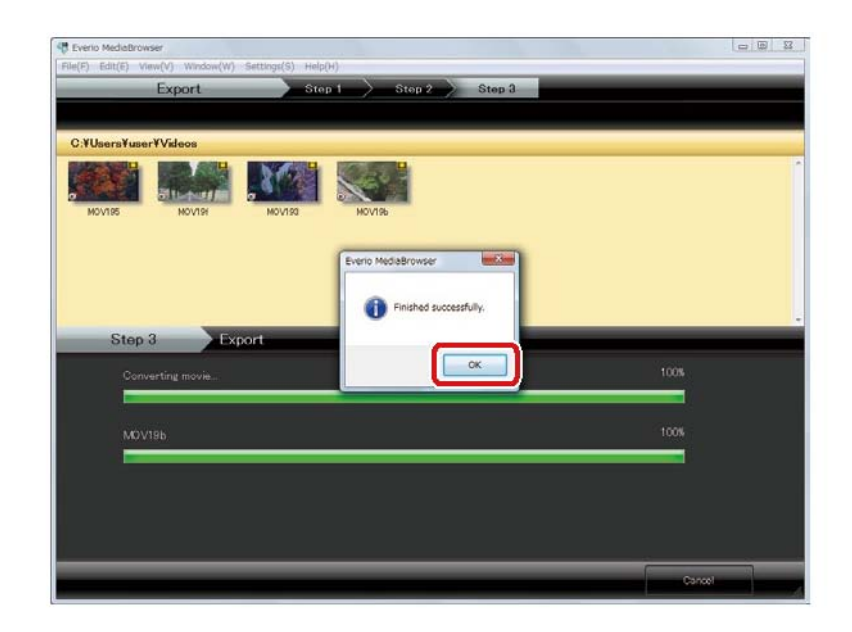

Os vídeos foram exportados para o playlist do iTunes e serão sincronizados com seu iPod da próxima vez que você o atualizar.

#### UPLOAD VÍDEOS PARA O YOUTUBE

Os vídeos configurados para upload no YouTube são convertidos para o formato suportado pela ferramente e adicionados ao mesmo.

\*Para Transferir os vídeos para o YouTube é necessário confugurar a filmadora antecipadamente.Para intruções sobre como configurar a filmadora, consulte o manual de instruções. É necessário uma conta no YouTube e conexão na internet para conclusão do processo.

1 – Conecte a filmadora no Computador

2 - Pressione o botão [UPLOAD] na filmadora.
\* vc também pode selecionar [UPLOAD] no menu da filmadora.

\* a tela de comando do MediaBrowser irá aparecer.

PASSO 1: SELECIONE OS VÍDEOS

Selecione e arraste o video para a parte inferior da janela (como mostra a imagem)

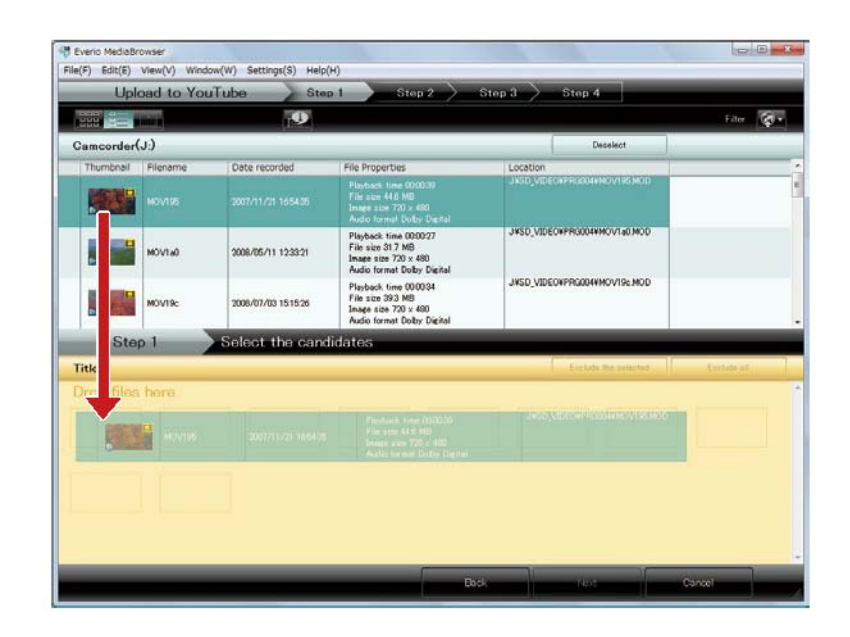

Para exibir todos os vídeos:

Clique no icone (imagem) para desabilitar o filtro e todos os vídeos serem exibidos.

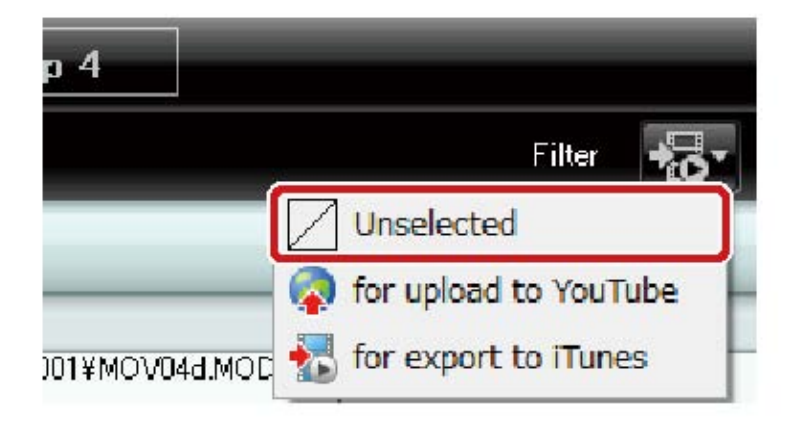

Clique em [NEXT]

#### PASSO 2: DADOS DA CONTA NO YOUTUBE

Informe seus dados da conta no YouTube e clique em [Next]

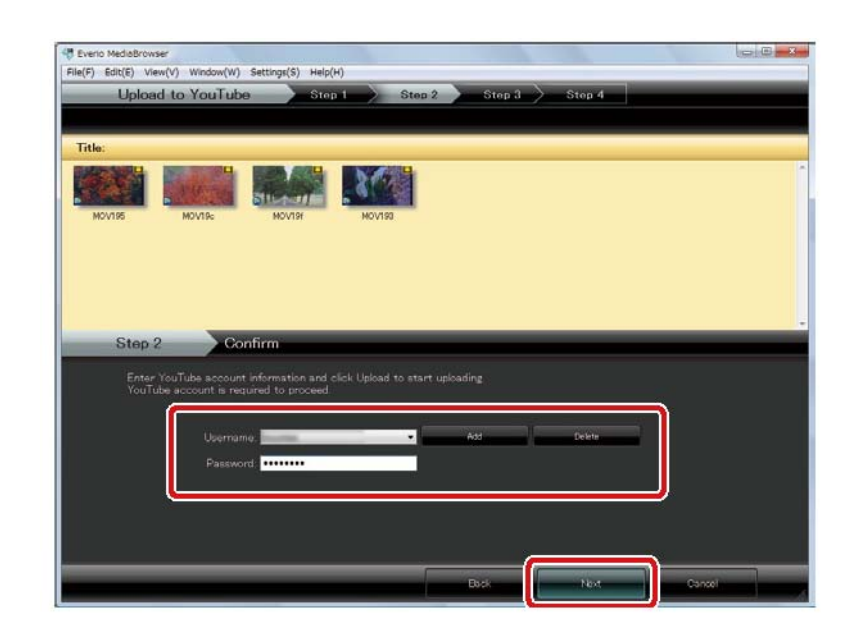

Username: Clique em [Add] e informe seu login Password: Informe sua senha de acesso da conta no YouTube.

• *Quando o login é efetuado com uma conta do Gmail.* 

O endereço completo da conta deve ser informado, exemplo: joao@gmail.com

PASSO 3: IINFORMAÇÕES DOS VÍDEOS:

Descrição/categoria/ Tag/ privacidade

• Se mais deum vídeo estiver sendo enviado ao YouTube a informação descrita será a mesma para todos.

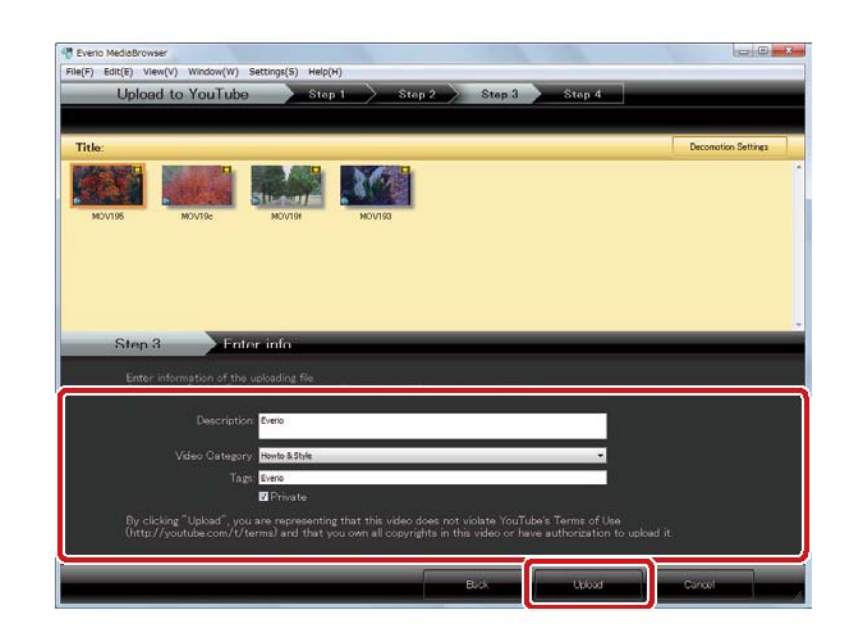

• Adicionado uma moldura

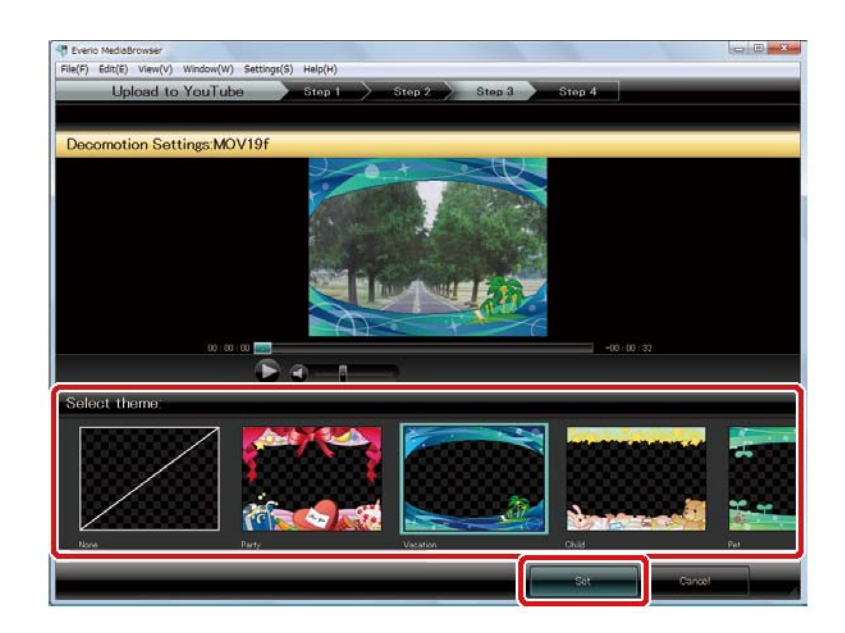

- Selecione o Vídeo e clique em [Decomotion Settings]
- Selecione a moldura de sua preferência
- Clique em [Set]

Para finalizar, clique em Upload

| itle:                      | _                                                                               | _                                                                                                    |                       | _               | _     |   | Decomotion Settings |
|----------------------------|---------------------------------------------------------------------------------|----------------------------------------------------------------------------------------------------|-----------------------|-----------------|-------|---|---------------------|
| MOV195                     | MOVIR                                                                           | HIVON                                                                                                    | MOV193                |                 |       |   |                     |
|                            |                                                                                 |                                                                                                    |                       |                 |       |   |                     |
|                            |                                                                                 |                                                                                                    |                       |                 |       |   |                     |
|                            |                                                                                 |                                                                                                    |                       |                 |       |   |                     |
| Step 3                     | En                                                                              | ter info                                                                                                    | _                     | _               | _     | _ |                     |
| Step 3                     | Ent                                                                             | ter info                                                                                                    | l fac with the infe   | rmation antered | -     |   |                     |
| Step 3<br>Enter<br>Olickin | nformation of the<br>g the "Upload" b                                           | ter info<br>• uploading file<br>utton will upload a                                                                                                    | I files with the info | rmation entered | balow |   |                     |
| Step 3<br>Enter<br>Clickin | nformation of the<br>g the "Uploed" b<br>Description                            | t <b>er info</b><br>• uploading file<br>utton will upload a<br>on. <mark>Ever</mark> o                                                                                                    | I files with the info | rmation entered | below |   |                     |
| Step 3<br>Enter<br>Clickin | En<br>nformation of the<br>the "Upload" b<br>Descriptic<br>Video Catego         | ter info<br>= uploading file.<br>utton will upload a<br>=== Everie<br>====<br>Filerie                                                                                                    | I files with the info | rmation entered | below |   |                     |
| Step 3<br>Enter<br>Clickin | Ent<br>nformation of the<br>the "Ubload" b<br>Descriptio<br>Video Catego<br>Ta: | ter info<br>= uploading file<br>utton will upload a<br>en Everie<br>ry: Nowto & Style<br>ge Everio                                                                                                    | I files with the info | rmation entered | balow |   |                     |
| Step 3<br>Enter<br>Clickin | Ent<br>nformation of the<br>the Upload b<br>Descriptio<br>Video Catego<br>Ta    | ter info<br>= uploading file<br>utton will upload a<br>everie<br>villenie<br>villenie | I files with the info | rmation entered | below |   |                     |

A conversão e o upload irá começar.

Clique em [OK] quando a mensagem de finalização aparecer.

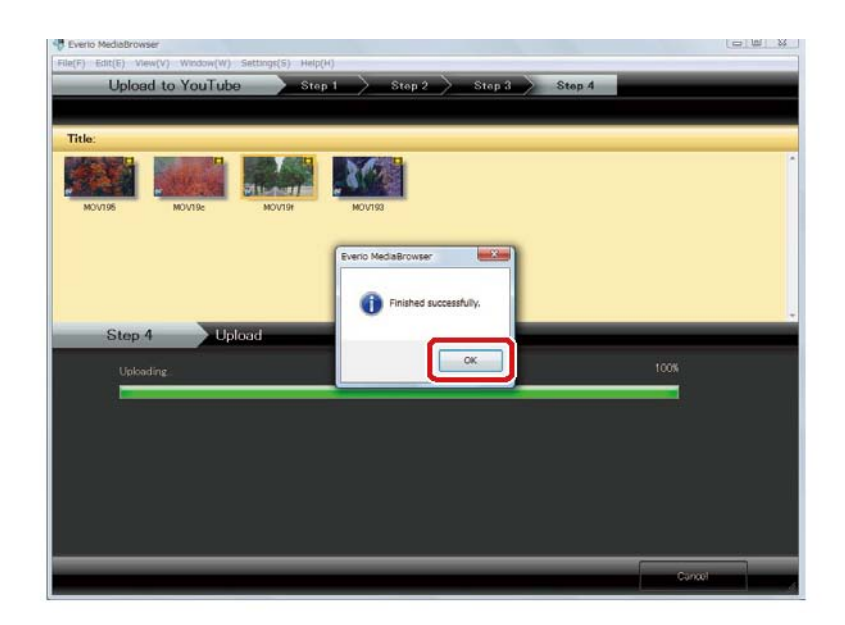

Os vídeos foram adicionados ao YouTube.

# EDIÇÃO DE VÍDEOS

#### BROWSER

Todos os vídeos salvos são apresentados na tela do Browser. A Tela do Browser aparece ao iniciar o MediaBrowser.

#### TELA INICIAL – BÁSICA

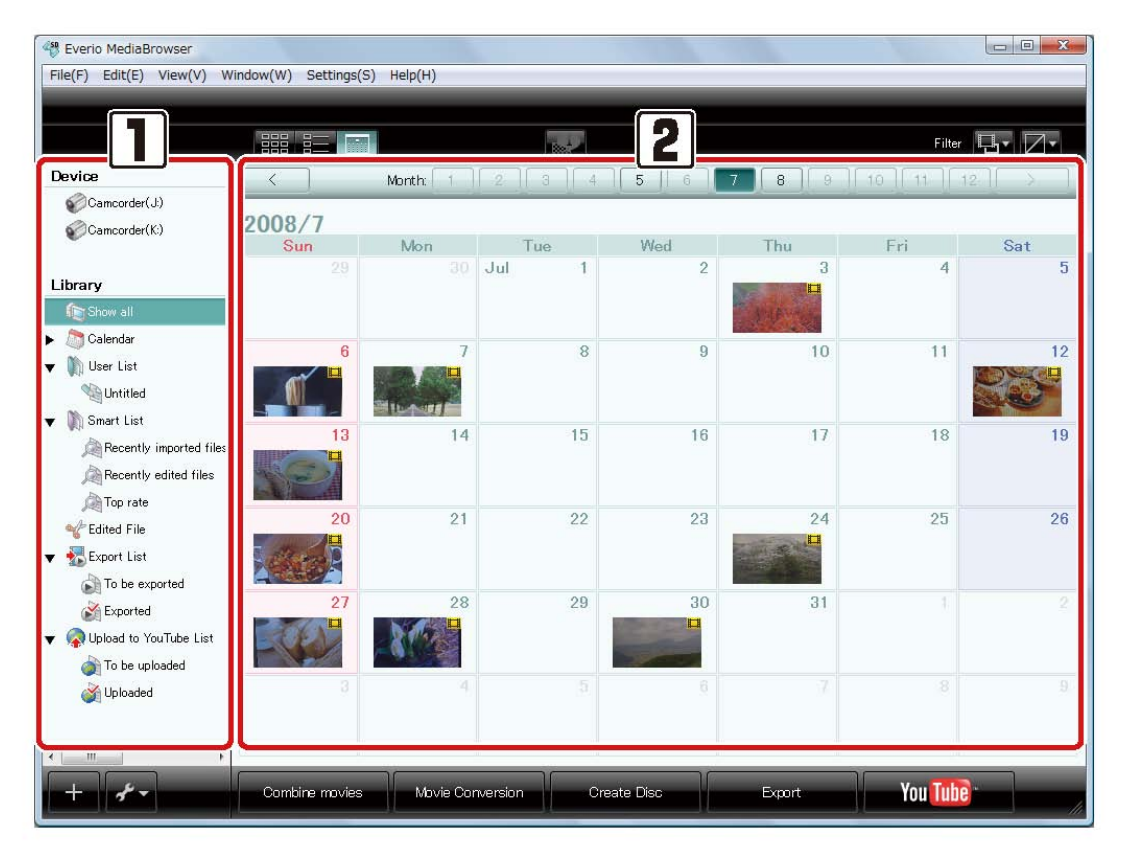

1 – Painel de Informações: Local aonde os vídeos estão localizados.

2 – Painel do Browser: Exibe os vídeos que estão no local selecionado. O Conteúdo irá aparecer no calendário, Thumbnail ou lista de exibição.

## PAINEL DE INFORMAÇÃO

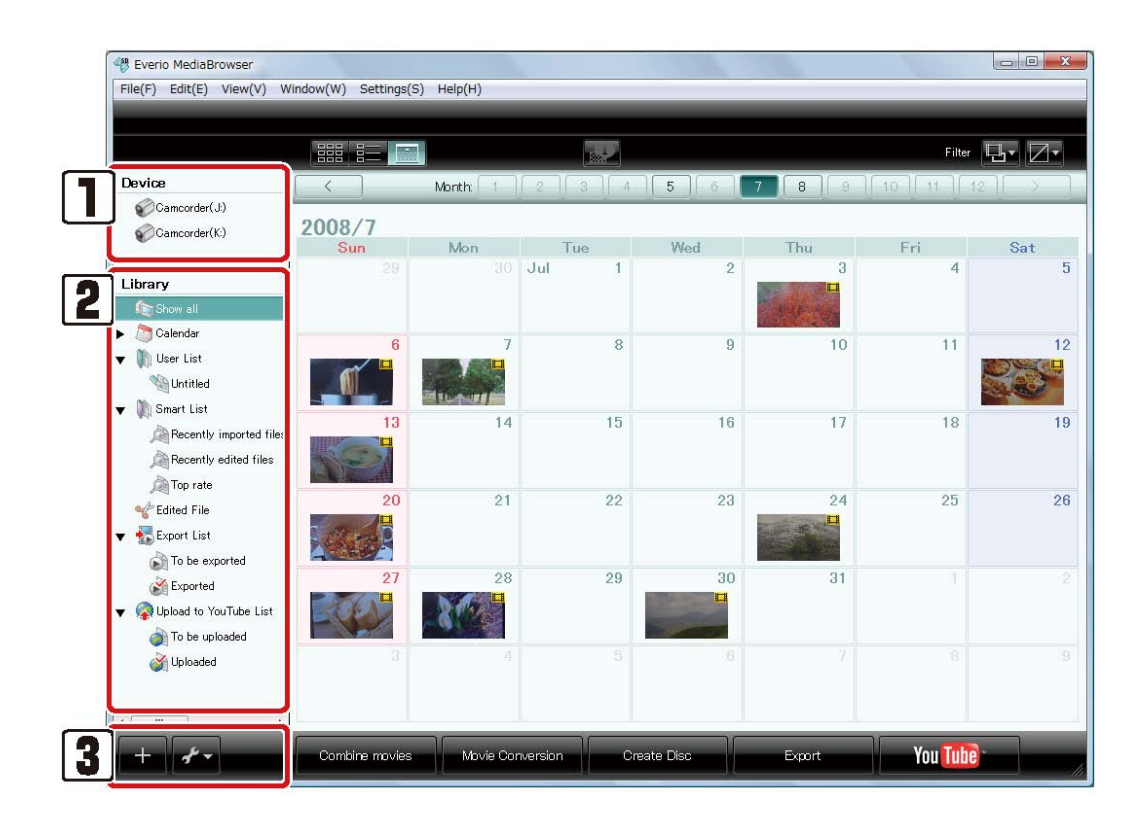

#### 1 – DEVICE ( Dispositivo)

Camcorder

É exibido quando uma filmadora com Disco Rígido embutido é conectada. Os vídeos que estão na filmadora são exibidos. SD Memory Card Exibe a lista de vídeos que estão dentro de um cartão SD em uma filmadora.

Disco Removível Exibe os vídeos que estão dentro de um Disco Removível.

#### 2 – LIBRARY (Biblioteca)

A Biblioteca é o local aonde os vídeos que estão sendo utilizados no MediaBrowser são exobidos.

Calendário
Exibe os vídeos em suas respectivas datas de gravação

Lista do Usuário Exibe a lista de vídeos que foram selecionados por categoria, tema ou qualquer caracteristica escolhida.

Lista Inteligênte Exibe a lista de vídeos selecionados a partir de caracteristicas pre definidas.

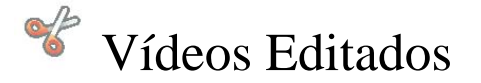

Lista de Exportação Exibe os vídeos que foram exportados ou serão exportados para o iTunes.

Lista de Upload para o YouTube Exibe os vídeos que foram transferidos ou que serão tranferidos para o YouTube.

BOTÕES de OPERAÇÃO

- Adicionar nova lista do usuário Clique nesse botão para criar uma nova lista

Utilidade Menu
 Exibe as funções disponiveis de acordo com o item selecionado no Painel de Informação

# PAINEL DE INFORMAÇÃO

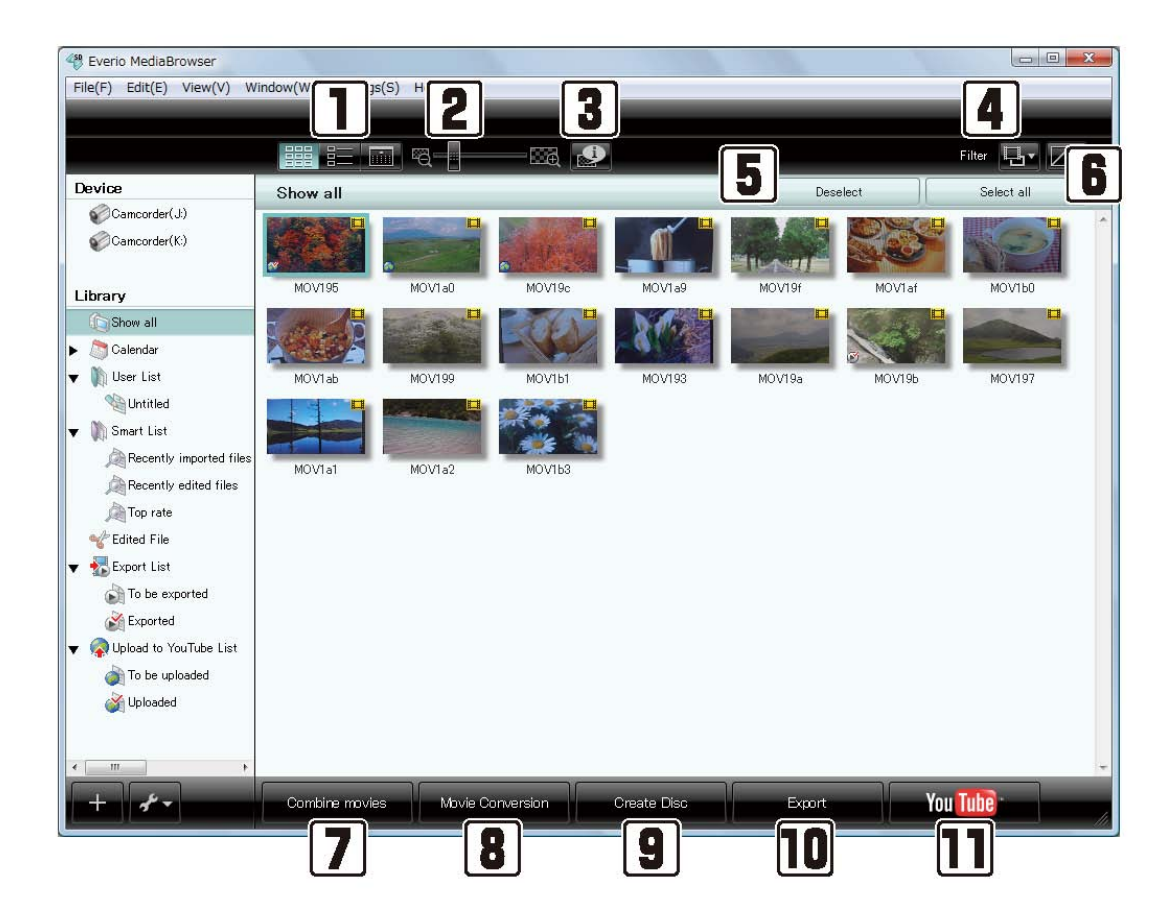

Modo de exibição
 Selecione o modo de exibição dos vídeos

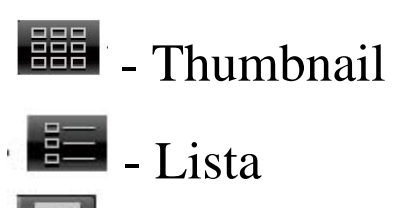

- Calendário

2 – Muda o tamanho do Thumbnail

# 3 - Exibe o painel de informação detalhada do vídeo selecionado na parte inferiro do Painel de informação.

4 - FILTROS Filtros para exibição dos arquivos:

Formato:

- Exibe todos os arquivos
- Exibe somente os vídeos
- Exibe somente as fotos

Exibição:

Cancelar Filtragem

Exibe somente os vídeos que serão transferidos para o YouTube

Exibe somente os vídeos que serão exportados para o iTunes.

5 - BOTÃO [DESELECT] Cancela a seleção dos vídeos

6 - BOTÃO [SELECT ALL]

Seleciona todos os vídeos exibidos no Browser

#### 7 - BOTÃO [ COMBINE MOVIES]

Vai para a tela "Movie Combination" que combina variaos arquivos de vídeo.

#### 8 - BOTÃO [MOVIE CONVERSION]

Vai para a tela de conversão para que o vídeo seja convertido para o formarto de compartilhamento no site.

9 – Botão [CREATE DISC] Vai para a tela de Gravação de DVD

10 – Botão [ EXPORT]

Vai para a tela de exportação para o iTunes.

11 - Botão [YOUTUBE]Vai para a tela de upload para o YouTube.

#### MENU QUANDO UMA FILMADORA ESTÁ CONECTADA.

# É exibido somente quando uma filmadora esta conectada

|                                                      |   |            |          |                     | ×                                                                                                 | Filter                       |
|------------------------------------------------------|---|------------|----------|---------------------|---------------------------------------------------------------------------------------------------|------------------------------|
| vice                                                 | C | Camcorder  | (J:)     |                     | Desele                                                                                            | Select all                   |
| Camcorder(J:)                                        |   | Thumbnail  | Filename | Date recorded       | perties                                                                                           | Location                     |
| Camcorder(K:)                                        | 0 | ra-        | MOV195   | 2007/11/21 16:54:35 | Playback time 00:00:39<br>File size 44.6 MB<br>Image size 720 × 480<br>Audio format Dolby Digital | J¥SD_VIDEO¥PRG004¥MOV195.MO  |
| Show all                                             | 0 |            | MOV1 a0  | 2008/05/11 12:33:21 | Playback time 00:00:27<br>File size 31.7 MB<br>Image size 720 × 480<br>Audio format Dolby Digital | J¥SD_VIDEO¥PRG004¥MOV1a0.MC  |
| Diser List<br>Untitled<br>Smart List                 | 0 |            | MOV19c   | 2008/07/03 15:15:26 | Playback time 00:00:34<br>File size 39.3 MB<br>Image size 720 × 480<br>Audio format Dolby Digital | J#SD_VIDEO¥PRG004¥MOV19c.MC  |
| Recently imported fill                               | • |            | MOV1a9   | 2008/07/06 13:15:11 | Playback time 00:00:36<br>File size 41.3 MB<br>Image size 720 × 480<br>Audio format Dolby Digital | J#SD_VIDEO¥PRG004¥MOV1a9.MC  |
| Edited File                                          | 0 | <b>y 💷</b> | MOV19f   | 2008/07/07 19:37:54 | Playback time 00:00:32<br>File size 375 MB<br>Image size 720 x 480<br>Audio format Dolby Digital  | J#SD_VIDEO¥PRG004¥MOV19f.MO  |
| To be exported<br>Exported<br>Upload to YouTube List | 0 |            | MOV1 af  | 2008/07/12 18:30:14 | Playback time 00:00:29<br>File size 330 MB<br>Image size 720 x 480<br>Audio format Dolby Digital  | J#SD_VIDEO¥PRG004¥MOV1af.MO  |
| To be uploaded                                       | 0 |            | MOV160   | 2008/07/13 12:25:11 | Playback time 00:00:20<br>File size 22.9 MB<br>Image size 720 × 480<br>Audio format Dolby Digital | J#SD_VIDEO¥PRG004¥MOV1b0.MC  |
|                                                      |   |            |          |                     | Playback time 00:00:39                                                                            | J.¥SD_VIDEO¥PRG004¥MOV1ab.MC |

#### 1 – BROWSER

As informações de cada vídeo são exibidas.

Se a marca for exibida significa qua o vídeo já foi exportado para a Biblioteca.

### 2 – BOTÃO DE BACKUP

Vai para a tela que inicia o processo de backup dos vídeos para o computador.

## MODOS DE EXIBIÇÃO DO BROWSER

## MENSAL

| Everio MediaBrowser     File(F) Edit(E) View(V) Win                                   | dow(W) Settings(S | ) Help(H) |            |            |        |                      |            |
|---------------------------------------------------------------------------------------|-------------------|-----------|------------|------------|--------|----------------------|------------|
|                                                                                       |                   | 2         | <u></u>    |            |        | Filter               | <b>B</b> 3 |
| Device                                                                                |                   | Month:    |            | 5 6        | 7 8 9  |                      | 12 3       |
| Camcorder(J)                                                                          | 2008/7            |           |            |            |        | and the state of the |            |
|                                                                                       | Sun               | Mon       | Tue        | Wed        | Thu    | Fri                  | Sat        |
| Library                                                                               |                   |           | Jul 1      | 2          | 3      | 4                    |            |
| Calendar  Calendar  User List                                                         | 6                 | 7         | 8          | 9          | 10     | 11                   |            |
| Recently imported files                                                               |                   | 14        | 15         | 16         | 17     | 18                   | 1          |
| Top rate<br>Clited File<br>Export List                                                | 20                | 21        | 22         | 23         | 24     | 25                   | 2          |
| To be exported     Exported     Exported     Polad to YouTube List     To be uploaded | 27                | 28        | 29         | 30         | 31     |                      |            |
| Jploaded                                                                              |                   |           |            |            |        |                      |            |
| +                                                                                     | Combine movies    | Movie Cor | version Ci | reate Disc | Export | You Tub              | 0.         |

#### 1 - [<] Ano anterior

Vai para o calendário do ano anterior.Fica desabilitado quando não há vídeos gravados datados do ano em questão. 2 – [12] Mês O botão estará selecionado

3 – [>] Próximo ano
Vai para o calendário do próximo ano. Fica
desabilitado quando não há vídeos gravados datados
do ano em questão.

# DIÁRIO

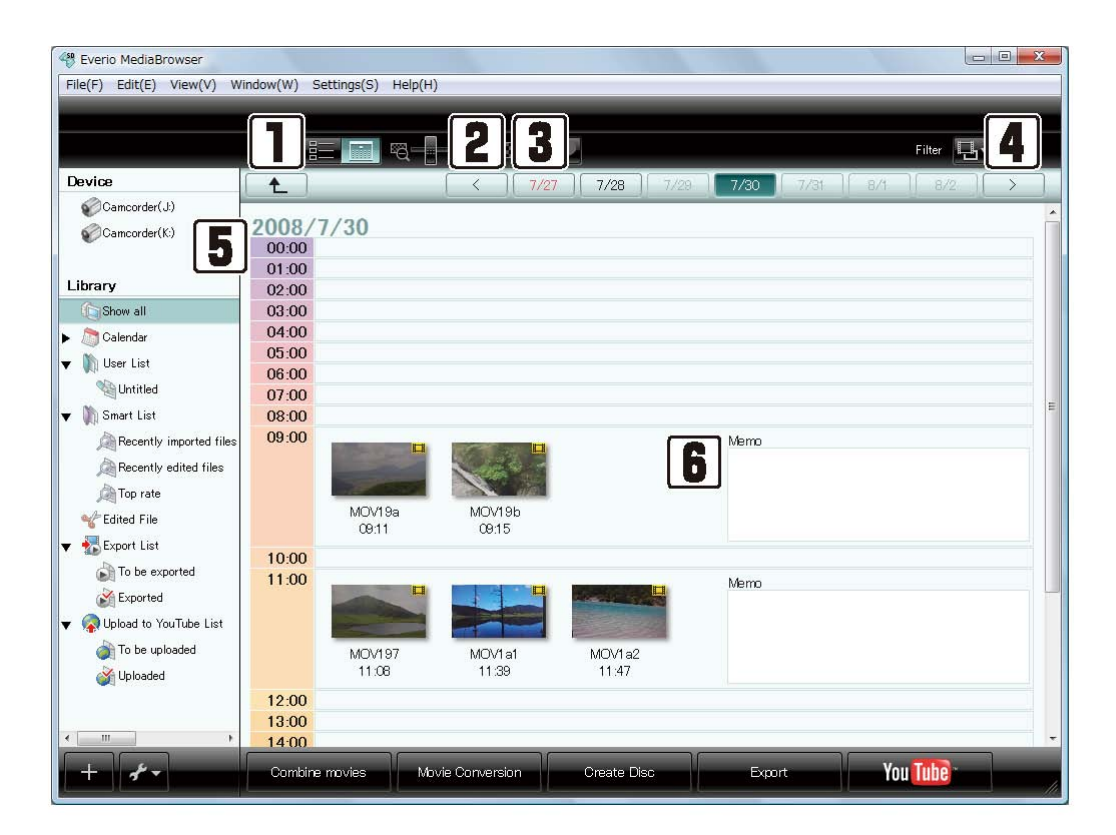

1 - E Retorna para o modo de visualização Mensal

2 – [<] Semana anterior

Vai para os vídeos gravados na semana anterior da semana corrente.

3 – Data

O botão que exibe as datas das gravações esta selecionado.

4 – [>] Próxima semana
Vai para os vídeos gravados na semana posterior a semana decorrente.

5 – Tempo

6 – Anotações Você pode adicionar qualquer anotação sobre os vídeos.

#### THUMBNAIL

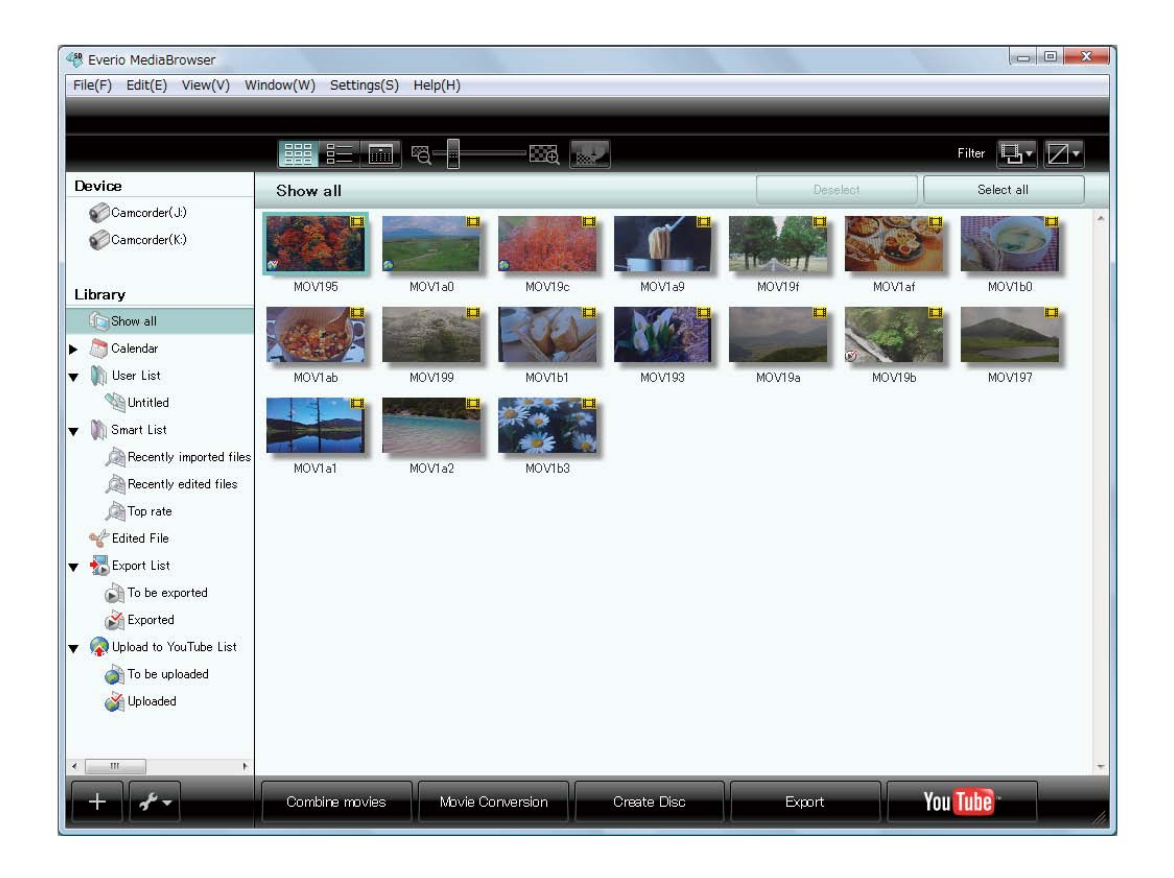

## LISTA

| Everio MediaBrowser     File(F) Edit(E) View(V) W                                                                                                    | indow(W) | Settings(S) | Help(H)         |                     |               |           |              |                    |
|----------------------------------------------------------------------------------------------------|----------|-------------|-----------------|---------------------|---------------|-----------|--------------|--------------------|
| Pavies                                                                                                    |          |             |                 |                     |               |           | Filter       |                    |
| Camcorder(J:)                                                                                                    | Show     | all         |                 |                     |               | Deselect  | Select all   |                    |
| Camcorder(K:)                                                                                                    | Thum     |             | Title<br>MOV195 | Date recorded       | Playback time | File size | Video format | 1mage : * 720 × 48 |
| Calendar Calendar Cal |          |             | MOV1a0          | 2008/05/11 12:33:48 | 00:00:27      | 31.7 MB   | MPEG-2       | 720 × 48           |
| ▼ Smart List                                                                                                    | 0        |             | MOV19c          | 2008/07/03 15:16:00 | 00:00:34      | 39.3 MB   | MPEG-2       | 720 × 48           |
| vop rate<br>voor Edited File<br>voor Export List<br>voor To be exported                                                                                                    |          | 1           | MOV1a9          | 2008/07/06 13:15:46 | 00:00:36      | 41.3 MB   | MPEG-2       | 720 × 48           |
| Exported<br>Contract to YouTube List                                                                                                    |          |             | MOV19f          | 2008/07/07 19:38:26 | 00:00:32      | 375 MB    | MPEG-2       | 720 × 48           |
| Jploaded                                                                                                    |          |             | MOV1af          | 2008/07/12 18:30:42 | 00:00:29      | 33.0 MB   | MPEG-2       | 720 × 48           |
| + *                                                                                                    | Comb     | iine movies | Movie Convers   | sion Create Dis     | c E           | xport     | You Tube     |                    |

# EDIÇÃO DE VÍDEOS

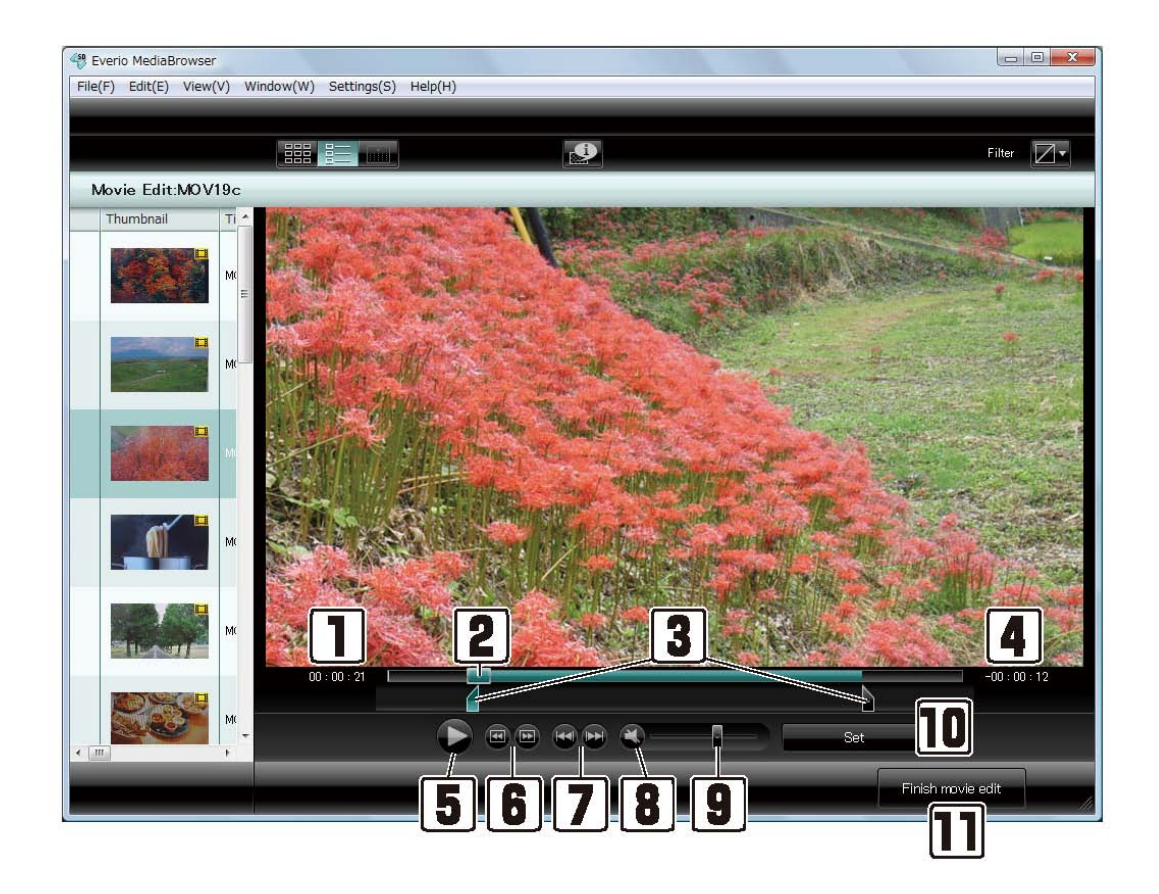

- 1 Tempo Decorrido
- 2 Barra de rolagem (busca)

3 – Ponto de Inicio/Ponto Final.Seleciona aonde você quer que seja o inicio e o fim do vídeo de um novo arquivo.

4 – tempo Restante

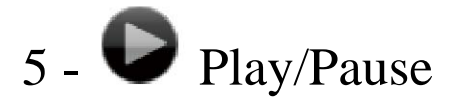

- 6 
  Vai para o Frame anterior
  vai para o proximo Frame
- 7 Wai para o capitulo anterior
  Vai para o proximo Capitulo

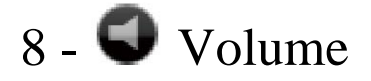

9 – Ajuste de volume do vídeo que está sendo reproduzido.

10 – Botão [Set]

Corta o vídeo nas partes selecionadas e cria um novo arquivo.

11 – Botão [Finish movie edit]Sai da edição de vídeo.

## CAPITULOS

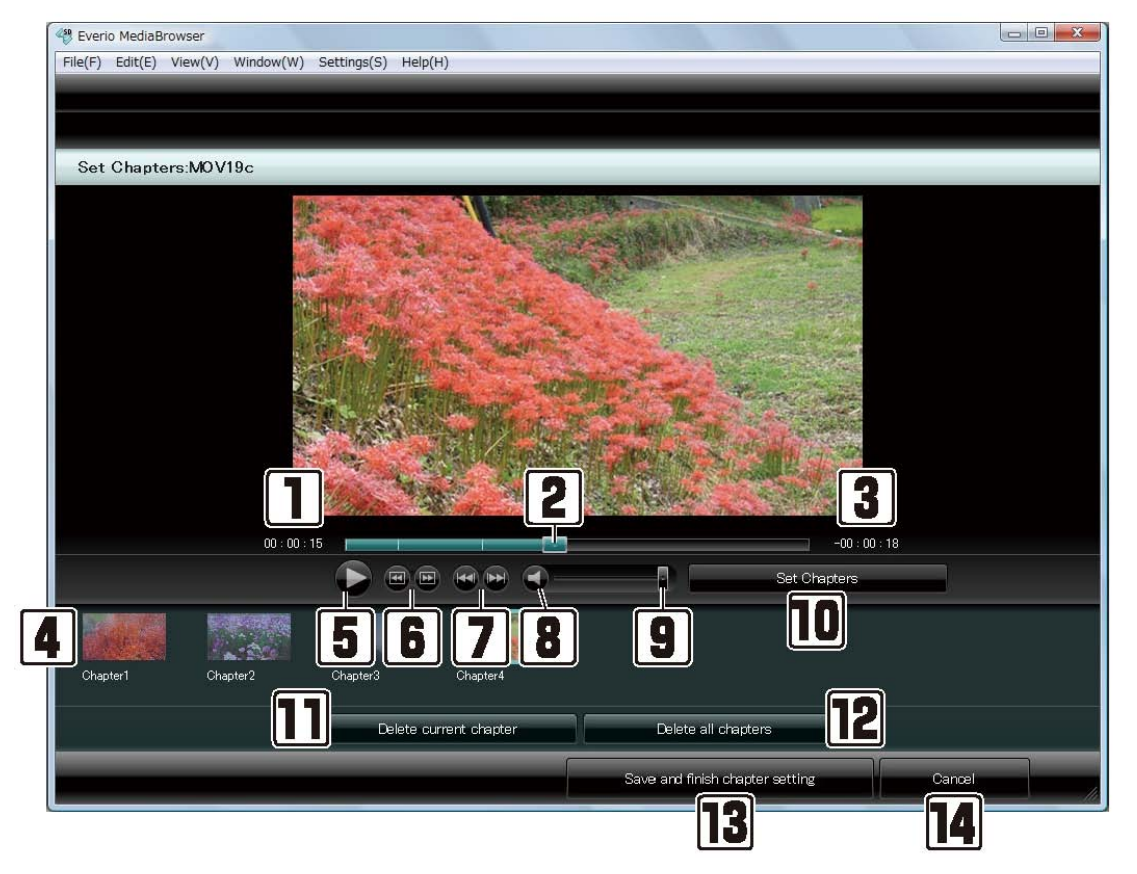

- 1 Tempo decorrido
- 2 Barra de Rolagem
- 3 Tempo Restante
- 4 Icones dos capitulos ativos.

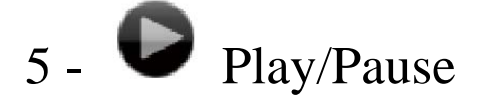

- 6 
  Vai para o Frame anterior
  vai para o proximo Frame
- 7 Wai para o capitulo anterior
  Vai para o proximo Capitulo

# 8 - 🔍 Volume

9 – Ajuste de volume do vídeo que está sendo reproduzido.

10 – Botão [Set Chapter] Selecione um capitulo do vídeo que esta selecionado.

11 - Botão [Delete current chapter]Cancela a seleção do capítulo

12 – Botão [Delete all chapters] Cancela toda a seleção dos capitulos ca lista em questão.

13 - Botão [Save and finish chapter setting] Aplica a configuração do capitulo e a tela retorna para a pre-visualização.

14 - Botão [Cancel]

Não aplica as configurações e retorna a tela de previsualização.

#### PAINEL DE INFORMAÇÕES

Quando você seleciona um vídeo e clica no icone Informações detalhadas do vídeos irão aparecer.

Clique **v** para fechar a aba de informações do arquivo.

| Everio MediaBrowser     File(F) Edit(E) View(V) Wi                                                | indow(W) Settings(S) | Help(H)      |                     |               |           |              |               |
|---------------------------------------------------------------------------------------------------|----------------------|--------------|---------------------|---------------|-----------|--------------|---------------|
|                                                                                                   |                      |              |                     |               |           | Filter 📑     |               |
| Device ^                                                                                          | Show all             |              |                     |               | Deselect  | Select all   |               |
| Camcorder(J:)                                                                                     | Thumbnail            | Title        | Date recorded       | Playback time | File size | Video format | Image : ^     |
| Library                                                                                           |                      | MOV195       | 2007/11/21 16:55:14 | 00:00:39      | 44.6 MB   | MPEG-2       | 720 × 48<br>≣ |
| File Propertiles                                                                                  |                      |              |                     | 00:00:27      | 31.7 MB   | MPEG-2       | 720 × 48      |
| MOV1a0<br>File size<br>31 MB<br>Playback time:<br>000027                                          |                      | MOV19c       | 2008/07/03 15:16:00 | 00:00:34      | 393 MB    | MPEG-2       | 720 × 48      |
| Video format:<br>MPEG-2<br>Video bitrate:<br>890 Mbps<br>Image size:<br>200 - 400                 |                      | MOV1a9       | 2008/07/06 13:15:46 | 00:00:36      | 41.3 MB   | MPEG-2       | 720 × 48      |
| Aspect ratio:<br>169<br>Video system:<br>NTSC                                                     |                      | MOV19f       | 2008/07/07 19:38:26 | 00:00:32      | 375 MB    | MPEG-2       | 720 × 48      |
| Location:<br>C+Users¥user¥Videos¥Everi<br>0<br>MediaBrowser¥HDDCAM¥20<br>080511¥83918762661379033 |                      | MOV1af       | 2008/07/12 18:30:42 | 00:00:29      | 33.0 MB   | MPEG-2       | 720 × 48      |
| + *                                                                                               | Combine movies       | Movie Conver | sion Create Dis     | c D           | xport     | You Tube     |               |

# Aba de informações:

| File Properties                                            | X       |
|------------------------------------------------------------|---------|
| Details Options                                            |         |
| Title:                                                     | *       |
| MOV1a0                                                     |         |
| File size:                                                 |         |
| 31 MB                                                      |         |
| Playback time:                                             |         |
| 00:00:27                                                   |         |
| Video format:                                              |         |
| MPEG-2                                                     |         |
| Video bitrate:                                             |         |
| 8,90 Mbps                                                  |         |
| Image size:                                                |         |
| 720 x 480                                                  |         |
| Aspect ratio:                                              |         |
| 16:9                                                       |         |
| Video system:                                              |         |
| NTSC                                                       | Ŧ       |
| Location                                                   |         |
| C:¥Users¥user¥Videos¥Everi                                 |         |
|                                                            | -       |
| MediaBrowser#HDDCAM#20<br>080511¥83918762661 <u>379033</u> | +       |
| LOOVINO A DINOP                                            | 100.000 |

#### Aba de opções

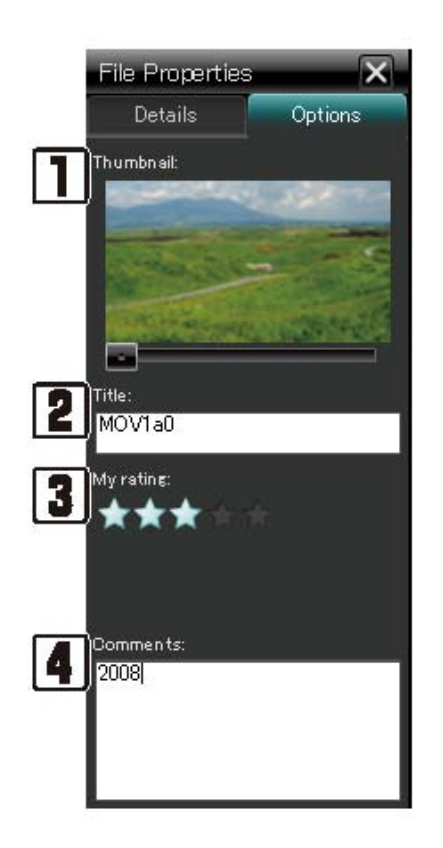

#### 1- Thumbnail

Exibe o vídeo em uma pequena janela.

#### 2 – Title (Titulo)

Você pode mudar o título do vídeo na biblioteca.O titulo inserido nesse campo aparece na tela de criação de disco.

3 – My Rating (Minha classificação).
Você pode classificar seus vídeos favoritos. O ranking de vídeos pode ser utilizado como um dos critério da Lista inteligente. Clique nas estrelas para atribuí-las aos vídeos.

#### 4 – Comments

Você pode inserir comentários sobre os vídeos.

#### MENU DE PREFERÊNCIAS

O menu é exibido quando [Preferences] é selecionado no menu [Settings]

| Workspace :                   |                      |
|-------------------------------|----------------------|
| C:¥Users¥user¥AppData¥Lo      | cal¥Temp Browse      |
| Library destination settings: |                      |
| Primary destination:          |                      |
| C:¥Users¥user¥Videos¥Ever     | io MediaBrows Browse |
| Destination:                  |                      |
|                               | Browse               |
| Switch destinations           |                      |
|                               | Switch               |
| Video system:                 | Reset                |
| NTSC                          | 🗇 PAL                |
| Beginning of Week:            |                      |
|                               | 💿 Monday             |
| Sunday                        |                      |

#### 1 – Workspace

Seleciona aonde os vídeos editados serão salvos no computador.

2 – Library Destination Settings

Escolha dois locais para salvar o conteúdo da Biblioteca.

Primary Destination(Local Primario): os arquivos serão salvos enquanto houver espaço suficiente.

Destination (local): Os arquivos serão salvos nesse local quando não houver mais espaço no Primary Destination;

Switch Destination (Selecione o destino): Clique para selecionar Primary Destination e Destination.

3 – Reset all Imported Marks (Deletar todas as marcas de exportação)
Clique se você deseja excluir todas as marcas de exportação do arquivos.

4 – Video System (Sistema de vídeo) Selecione o sistema de vídeo quando criar um disco ou importar um arquivo em um formato diferente.

5 – Beginning of Week (inicio da Semana) Você pode selecionar entre Domingo e segunda para ser exibido a esquerda da visualização do calendário.

#### TELA DE PREVIEW

Com um Duplo-Clique no arquivo do vídeo e a tela seguinte abre:

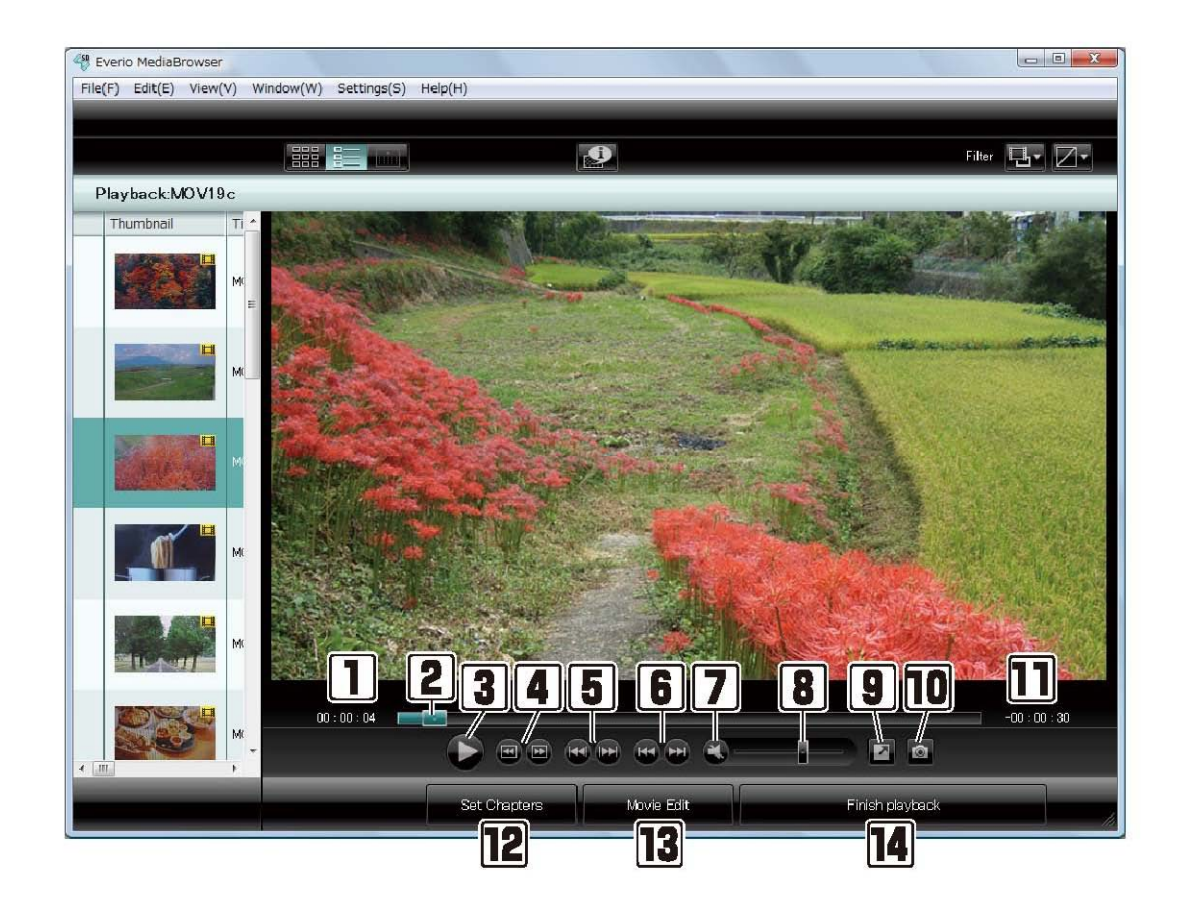

- 1 Tempo Decorrido
- 2 Barra de Reprodução

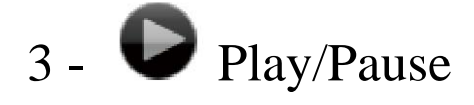

- 4 
  Vai para o Frame anterior
  vai para o proximo Frame
- 5 Wai para o capitulo anterior
  Vai para o proximo Capitulo

6- Wolta ao inicio do video que está sendo reproduzido.

Avança para o próximo vídeo.

7- **O** Botão de Volume.

8 - Ajusta o volume do vídeo que esta sendo reproduzido

- 9 🖾 Exibe o Preview em full screen.
- 10 Salve uma cena do filme como uma imagem.
- 11 Tempo Restante
- 12 Exibe as configurações do capitulo.
- 13 Exibe a tela de edição de vídeo.

14 – Encerra a reprodução

## COMBINANDO MULTIPLOS VÍDEOS

Arquivos com o mesmo formato, tamanho de imagem, sistema de vídeo, configuração podem ser combinados, porém a reprodução terá no máximo 4 horas após a combinação.

1 – Selecione os vídeos que você quer combinar.Clique em [Combine Movies]

|                                                                                                    |           | 0      |                     |               |           | Fow T        |           |
|----------------------------------------------------------------------------------------------------|-----------|--------|---------------------|---------------|-----------|--------------|-----------|
| Device                                                                                                    | vacation  |        |                     |               |           | Select a     |           |
| Library                                                                                                    | Thumbnail | Title  | Date recorded       | Playback time | File size | Video format | Image siz |
| Calendar                                                                                                    |           | MOV195 | 2007/11/21 165514   | 00.00.39      | 44.6 MD   | MPEQ-2       | 720 × 400 |
| Vacation                                                                                                    |           | MOV19I | 2008/07/07 19:38:26 | 00.00.32      | 375 MB    | MPEG-2       | 720 x 480 |
| Recently imported tiles<br>Control to the tiles<br>Control to the tiles<br>Control to the tiles<br>Control to the tiles |           | MOV196 | 2008/07/30 91512    | 00:01:27      | 975 MB    | MPEQ-2       | 720 × 400 |
| F 📆 Export List                                                                                                    |           | MOV1a2 | 2008/07/30 11:47:38 | 000017        | 20.0 MB   | MPEG-2       | 720 × 490 |
| <ul> <li>R Upload to YouTube List</li> <li>To be uploaded</li> <li>Uploaded</li> </ul>                                  | ]         |        |                     |               |           |              |           |

Passo 1: Seleção.

Clique e arraste os vídeos que você escolheu para a parte inferior da tela.

| 0011       | nbine movie | s Step 1                             | Step 2        | Step 3    |              |            |                  |
|------------|-------------|--------------------------------------|---------------|-----------|--------------|------------|------------------|
|            | T.          |                                      |               |           |              |            | Filter Z         |
| acation    |             |                                      |               |           | Des          | elect      | Select all       |
| Thumbnail  | Title       | Date recorded                        | Playback time | File size | Video format | Image size |                  |
|            | MOVIES      |                                      |               |           |              |            |                  |
|            | IEIVOM      | 2008/07/07 193826                    | 000032        | 375 MB    | MPEG-2       | 720 x 490  |                  |
| Step       | I S         | elect the candida<br>io MediaBrowser | tes           |           | Esclude 1    | e minted   | Excede all       |
| T & BOTLOU |             |                                      |               |           |              |            |                  |
| les h      |             |                                      |               |           |              |            | 1 million (1997) |
| ios h      |             |                                      |               |           |              |            |                  |
|            |             | 2007/11/21.1625.14                   | 0000          | 44.6 1455 | N(FEG-2      | -728 × 490 |                  |

# Clique em [Next]

# Clique em [Start]

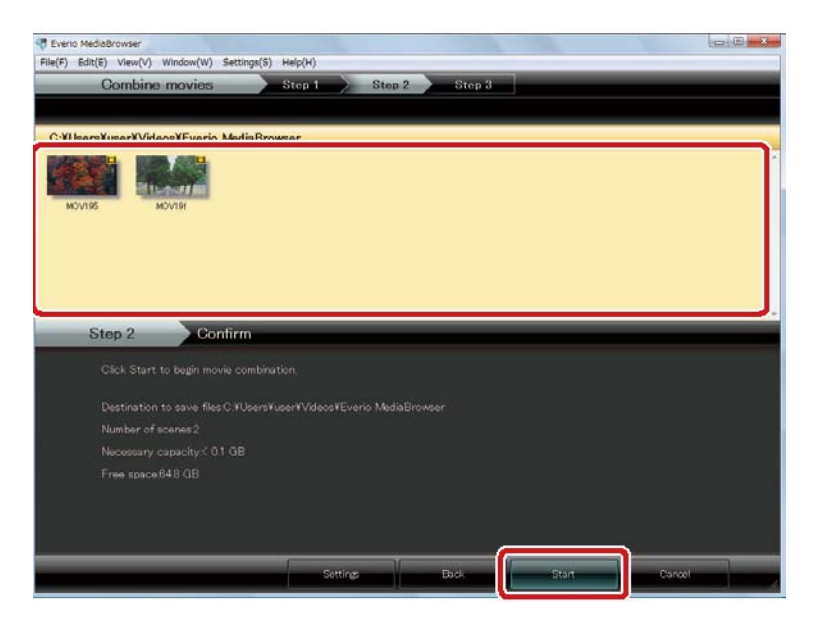

Clique [OK] no final do processo.

OBS: A versão original do vídeo não é alterado.Um novo vídeo é criado, adicionado a biblioteca e ao destino primério selecionado.

CORTANDO UMA DETERMINADA CENA

Dê um duplo clique no vídeo que você deseja editar

|                                                              |           |        | 184                 |               | Free 📴 🔽  |              |          |
|--------------------------------------------------------------|-----------|--------|---------------------|---------------|-----------|--------------|----------|
| Device                                                       | Show all  |        |                     | 1             | Distant   | Select all   |          |
| ibrany                                                       | Thumbnail | Title  | Date recorded       | Playback time | File size | Video format | Image    |
| Calendar                                                     | 1         | MOV196 | 2007/11/21 165514   | 00:00:39      | 44.6 MD   | MPEG-2       | 720 × 40 |
| Vacation                                                     |           | MOV1a0 | 2008/05/11 12:33:48 | 00.00.27      | 31.7 MB   | MPEG-2       | 720 × 48 |
| Recently imported files<br>Recently edited files<br>Top rate | and a     | MOV196 | 2008/07/03 1516-00  | 00:00:34      | 39.3 MB   | MPEG-2       | 720 x 40 |
| Control File                                                 | Ĺ         | MOVIa9 | 2008/07/06 13:15:46 | 00.00.36      | 41.3 MB   | MPEG-2       | 720 x 4  |
| Dipload to YouTube List                                      | Y<br>HLAN | MOVIN  | 2008/07/07 19:38:26 | 00:00:32      | 375 MD    | MPEG-2       | 720 × 4  |
|                                                              | 275       | MOVIal | 2008/07/12 18:30:42 | 00.00.29      | 33.0 MB   | MPEG-2       | 720 x 4  |

## Clique em [Movie Edit]

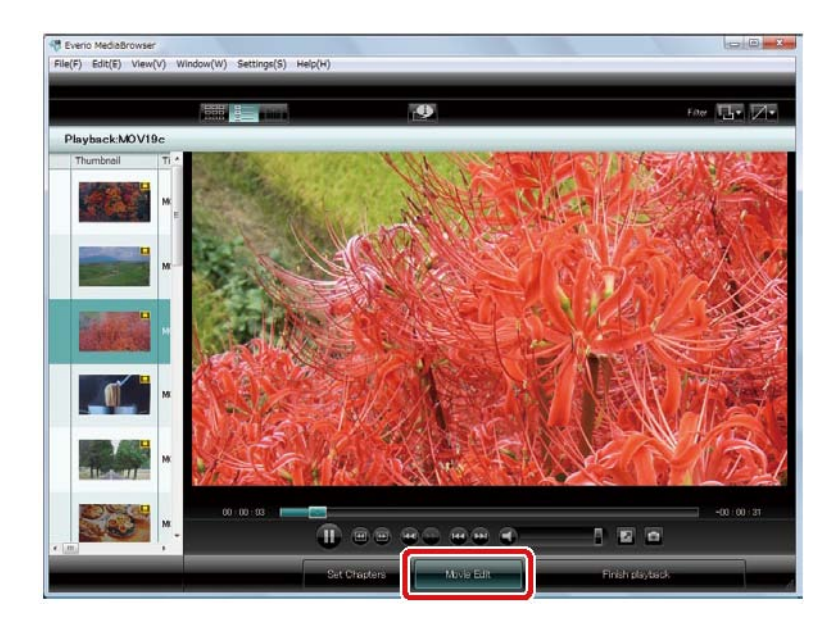

Mova o Marcador inicial na barra de rolagem no ponto que determina o inicio do vídeo, faça o mesmo com o Marcador final desejado.

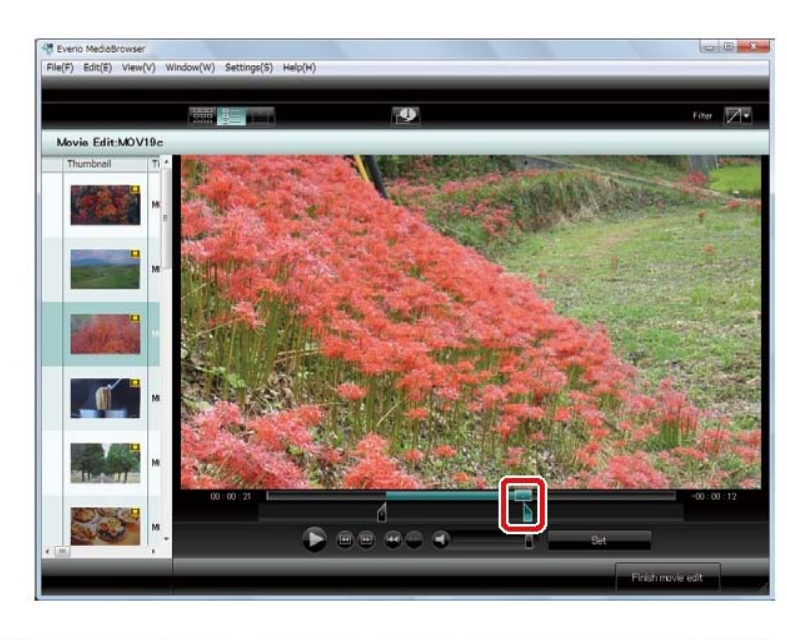

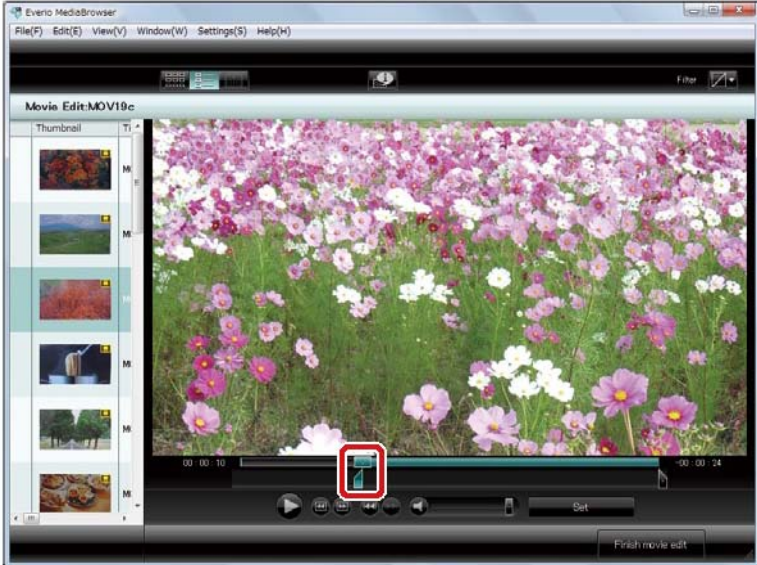

Clique em [Set]

Clique em [Finish movie edit] (Finalizar edição de vídeo)

OBS: A versão original do vídeo não é alterado.Um novo vídeo é criado, adicionado a biblioteca e ao destino primério selecionado.

#### ADICIONANDO CAPÍTULOS EM UM ARQUIVO DE VÍDEO.

1 – Dê um duplo-clique no vídeo que você deseja editar.

|                                                             |           | 1      |                     | Film 📑 🖊      |           |              |          |
|-------------------------------------------------------------|-----------|--------|---------------------|---------------|-----------|--------------|----------|
| Device                                                      | Show all  |        |                     |               | Detelect. | Select all   |          |
| Library                                                     | Thumbneil | Title  | Date recorded       | Playback time | File size | Video format | Image :  |
| Show all                                                    | 12        | MOV195 | 2007/11/21 16:55:14 | 00:00:39      | 44.6 MD   | MPEG-2       | 720 × 40 |
| Vacation                                                    |           | MOV140 | 2008/05/11 12:33:48 | 00.00.27      | 31.7 MB   | MPEG-2       | 720 × 48 |
| Recently imported files                                     | and a     | MOVIR  | 2008/07/08 15:16:00 | 000034        | 29.3 MB   | MPEG-2       | 720 × 40 |
| r Export List                                               | Ĩ         | MOV1e9 | 2008/07/06 13:15:46 | 00.00.36      | 41.3 MB   | MPEG-2       | 720 × 48 |
| r 🖗 Upload to YouTube List<br>in To be uploaded<br>Uploaded |           | MOV19I | 2008/07/07 19-38-26 | 00:00:32      | 37.5 MD   | MPEG-2       | 720 × 4  |
|                                                             | Des       | MOVIM  | 2008/07/12 18:30:42 | 000029        | 33.0 MB   | MPEG-2       | 720 × 4  |

# 2 – Clique no botão [Set Chapters]

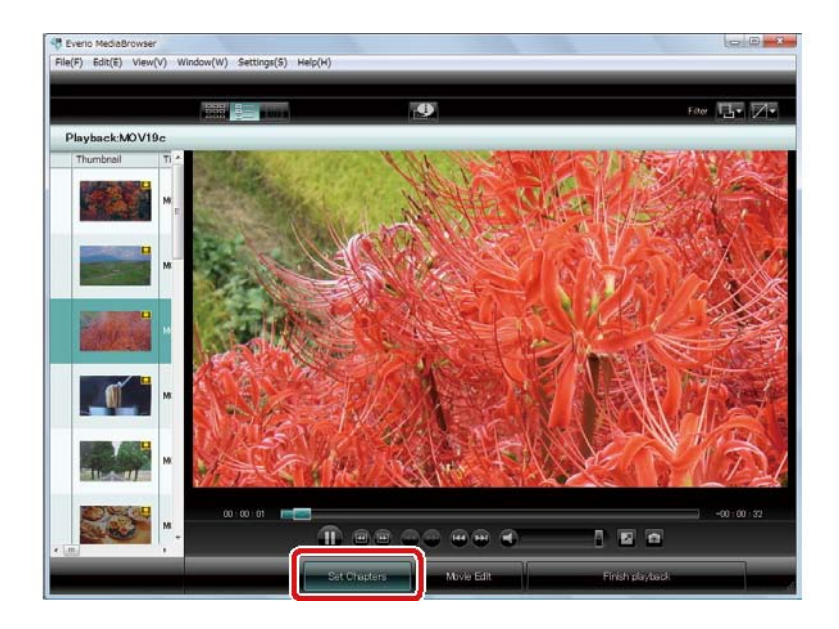

3 – Vá até a cena que você deseja incluir um capítulo através da barra de rolagem.

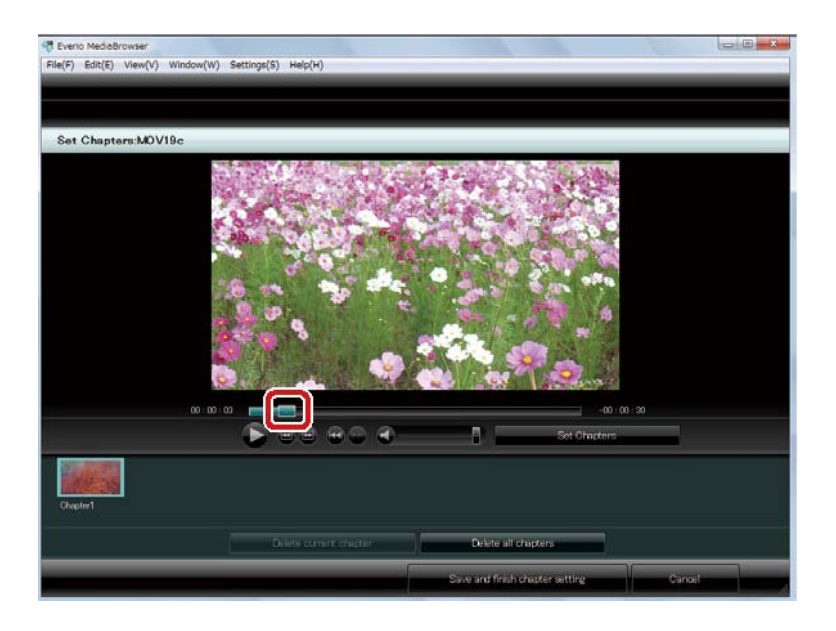

4 – Clique no botão [Set Chapters]

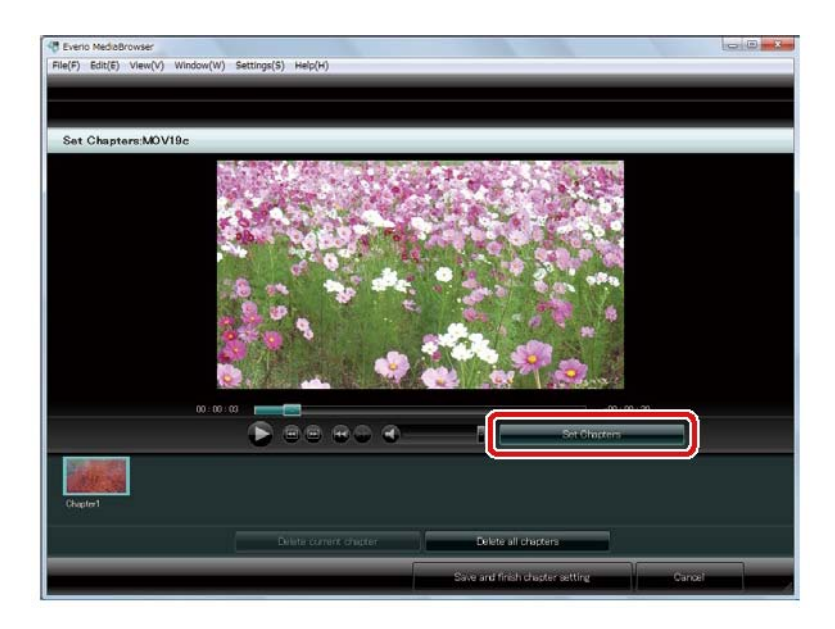

5 – Repita os passos 3 e 4 para adicionar mais capítulos se for necessário.

Você pode adicionar até 20 capítulo por arquivo.

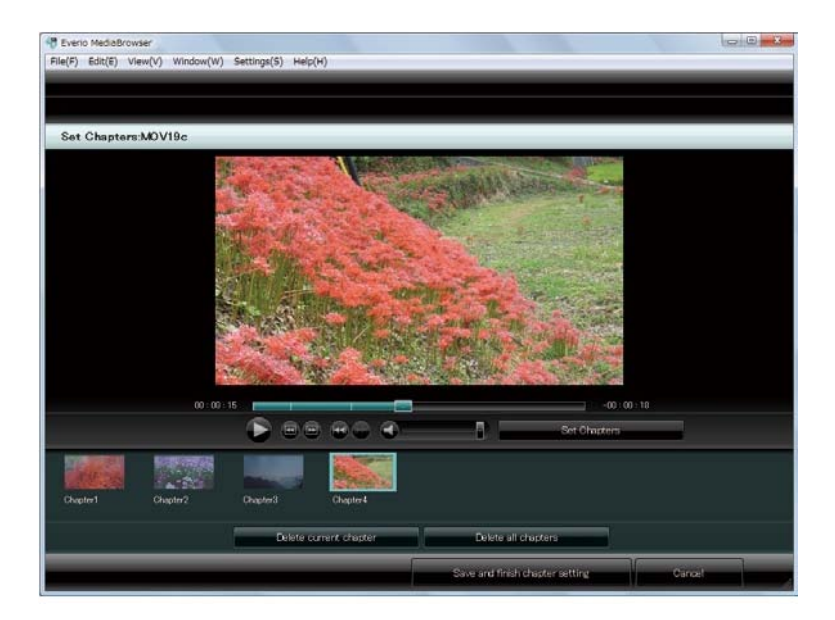

## 6 – Clique em [Save and finish chapter setting]

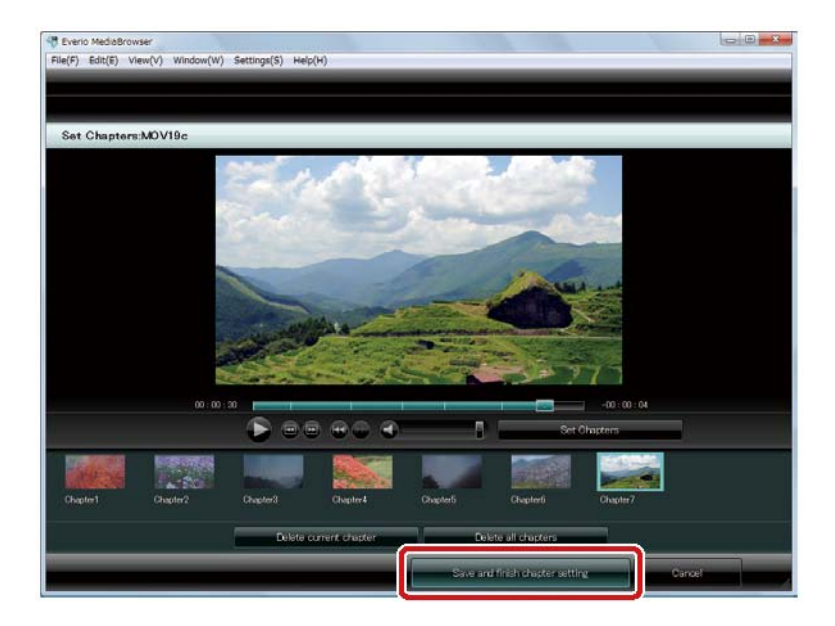